# SRIMfit 入門

(半導体照射試験用)

SRIMfitを半導体照射試験に利用される方向けの入門コースです。

(目標)

主に以下の SRIMfit 関数の使い方を習得してください。

- ▶ 基本関数 srE2Rng(), srRng2E(), srE2LETt(), srLETt2E()
- ➢ 組合せ関数 srEnew(), srEold()

Update Log :

2022.09/14 ver 1.00 初版

2020.11/04 ver 0.01 未完 srEnewの解説まで

# SRIMfit 入門

目 次

(1) SRIMと SRIMfit、E ⇔ Range 変換関数

- (1a) srE2Rng(), srRng2E()を使ってみる
- (1b) srE2Rng()の例題
- (1c) srRng2E()の 例題
- (2) SRIMfit 基本関数の種類
  - (2a) 基本関数 の 例題-1 MySRIMwb 内容表示
  - (2b) 基本関数 の 例題-2
- (3) 便利な関数: srEnew() ⇔ srEold()
  - (3a) srE2Rng(), srRng2E()を使って srEnew(), srEold()を記述する
  - (3b) srEnew(), srEold() 関数の引数について
  - (3c) srEnewGas(), srEoldGas() 関数の引数について
  - (3d) srEnew(), srEnewGas()の 例題
  - (3e) srEold(), srEoldGas()の例題
  - (3f) srEnew(), srEold()の総合例題
- (4) おわりに

# (1) SRIMと SRIMfit、E ⇔ Range 変換関数

| 💐 lon Stopping | g & Range Tables                              | - 🗆 ×                                  |
|----------------|-----------------------------------------------|----------------------------------------|
| Ion St         | topping and Range                             | e Tables                               |
|                | Atomic Mass Ic<br>Symbol Name Number (amu) Lo | on Energy Range (keV)<br>owest Highest |
| ? <b>Ion</b>   | PT Kr Krypton 🔽 36 84                         | 10 10000                               |
|                | Target Description                            | Density Ga<br>(g/cm3) Tgt              |
| 2 Targ         | et Krypton in Silicon                         | 02.32120                               |
| Add Elemen     | at Compound Dictionary Ber                    | store Last Target                      |
| Add Liemen     |                                               |                                        |
| Element Symbo  | ol Name Atomic Weight (amu)                   | Stoich %                               |
| X PT Si        | Silicon 🔽 14 28.086                           | 1 100.00                               |
|                |                                               |                                        |

| R Calculation: SRIM | Outputs¥Krypton | in Silicon.txt |
|---------------------|-----------------|----------------|
|---------------------|-----------------|----------------|

Bragg Correction = 0.00% Stopping Units = MeV / (mg/cm2) See bottom of Table for other Stopping units

| lon<br>Energy | dE/dx     | dE/dx   | Pro | jected L | ngitudinal | Lateral<br>Straggling |
|---------------|-----------|---------|-----|----------|------------|-----------------------|
| Lineigy       | LICC.     | Nuclear |     | i tange  | otragging  | onagging              |
| 10.00 keV     | 4.101E-01 | 4.307E  | -00 | 120 A    | 43 A       | 33 A                  |
| 11.00 keV     | 4.301E-01 | 4.417E  | +00 | 127 A    | 45 A       | 34 A                  |
| 12.00 keV     | 4.492E-01 | 4.516E  | +00 | 134 A    | 47 A       | 36 A                  |
| 13.00 keV     | 4.676E-01 | 4.606E  | +00 | 141 A    | 49 A       | 38 A                  |
| 14.00 keV     | 4.852E-01 | 4.688E  | +00 | 148 A    | 51 A       | 39 A                  |
| 15.00 keV     | 5.023E-01 | 4.764E  | -00 | 155 A    | 53 A       | 41 A                  |
| 16.00 keV     | 5.187E-01 | 4.833E  | 00  | 161 A    | 55 A       | 43 A                  |
| Print         |           |         | С   | lose     |            |                       |

ご存知の様に SRIM-2013 コードの Ion Stopping and Range Tables は、 ビーム核種(例 Kr)と、標的材質(例 Si) 及び ビームのエネルギー(E)を決めると、 「その E に於ける、dE/dX(LET), Range(飛程)などの値」を計算して出力してくれます。 つまり、変換関数 from E to Range: R = E2Rng(E); 連続関数(理論式) を内部に持っています。

一方、SRIMfit ユーザーマニアルで説明した様に、
 SRIMfit は、上記 SRIM-2013コードの出力表を読み込み、例えば E と Range の場合、
 「ある E に於ける Range を、離散的な出力表に従って、直線補間して求める」
 変換関数 from E to Range: R = E2Rng(E) ; 離散データ点から内挿補間版
 という愚直な機能しかありません。理論式は入っていません。

しかしながら、この単純な直線補間法を用いることで、

**E2Rng()の逆関数** from Range to E: E = Rng2E(R) = E2Rng<sup>-1</sup>(E);離散点から内挿補間版 も簡単に作ることができます。

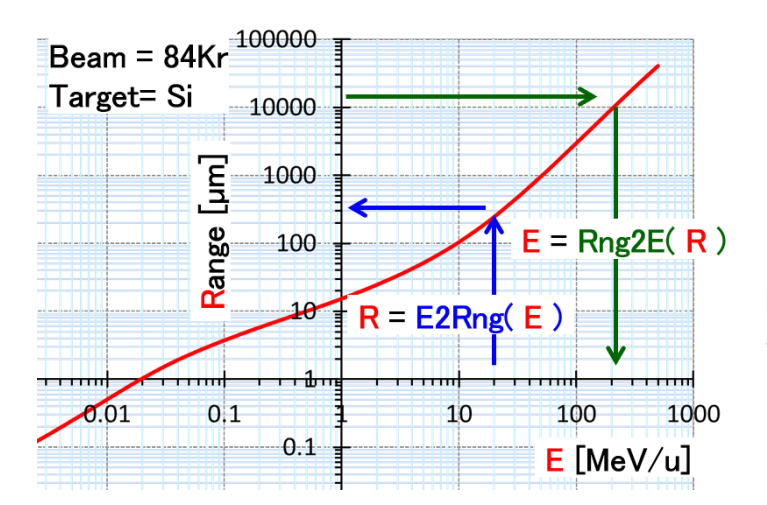

E - Rangeの関数形は、 単調増加関数なので、 直線補間がしやすいです。

### <u>(1a) srE2Rng(), srRng2E()を使ってみる</u>

SRIMfit「ユーザーズマニアル:関数一覧表」に、srE2Rng()と srRng2E() 関数の説明があります。 その関数へ渡す引数と、関数からの戻り値の型に注意して表を見て下さい。

|       |     | SRIMfit Function List(1) | 基本関数              |                   |                                  |
|-------|-----|--------------------------|-------------------|-------------------|----------------------------------|
| ≪変数・肩 | ミリ伯 | i 型≫                     |                   |                   |                                  |
|       | Ι   | Integer                  | ∨ 型関数のコ           | ニラー戻り値            |                                  |
|       | D   | Double                   | #NUM!             | xlErrNum 2036     | 引数の値が不適当                         |
|       | В   | Boolean                  | #N∕A              | xlErrNA 2042      | 表範囲外、計算中エラー                      |
|       | S   | String                   |                   |                   |                                  |
|       | V   | Variant型 Excelエラーも返す     |                   |                   |                                  |
| 《変数名  | 表言  | ≪5                       | ≪Private <b>変</b> | <b>数名 表記≫</b> WS掛 | 操作関連で主要なのも                       |
| WS    | S   | SRIMoutput WorkSheet名    | Clm*              |                   | WS内の行番号                          |
| E, Eu | D   | Beam Energy [MeV/u]      | Row*              |                   | WS内の列番号                          |
| Et    | D   | Beam Energy [MeV]        | MySRwbNow         |                   | ユーザーが指定した WorkBook               |
| R     | D   | Range [ $\mu$ m]         | MySRwsNow         |                   | 関数が参照中の Current Sheet<br>pointer |

| カ  | テゴリー |     |           |    |                    |          |              |                   |
|----|------|-----|-----------|----|--------------------|----------|--------------|-------------------|
| l  | 更值型  | 関数  | な名        |    |                    | 関数の説明    |              |                   |
|    |      |     | 引数名       | 型  | 引数の説明              | 戻値       | 戻値条件         | 理由など              |
|    | -    | _   | -         |    |                    |          |              |                   |
| W. | S検索  | (2) | E <-> Ran | ge |                    |          |              |                   |
|    | V,D  | srE | 2Rng      |    |                    | WS検索 E-> | Rng [μm]; 飛程 |                   |
|    |      |     | WS        | S  | WS名                | #NUM!    | E<0          |                   |
|    |      |     | E         | D  | Beam E [MeV/u] 検索値 | #N∕A     |              | E がWS範囲外 (>Emax)  |
|    |      |     |           |    |                    | =0       | E=0          |                   |
|    |      |     |           |    |                    |          |              |                   |
|    | V,D  | srR | ng2E      |    |                    | WS検索 Rng | ;            | ]                 |
|    |      |     | WS        | S  | WS名                | #NUM!    | Rng<0        |                   |
|    |      |     | Rng       | D  | Range [μm] 検索値     | #N/A     |              | RngがWS範囲外 (>Rmax) |
|    |      |     |           |    |                    | =0       | Rng=0        |                   |

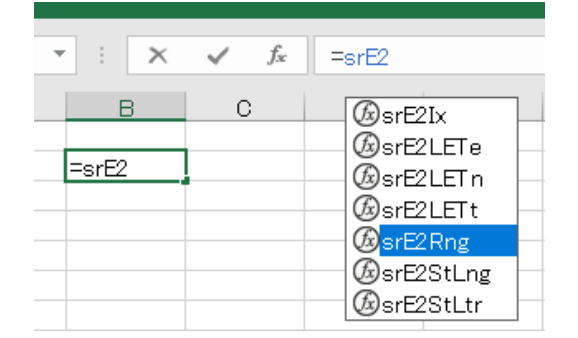

| • : X   | √ fx    | =srE2Rr   | ng()       |              |     |
|---------|---------|-----------|------------|--------------|-----|
| В       | С       | D         | E          | F            | G   |
| F2Rng() | 関数の引    | 数         |            |              |     |
|         | srE2Rng | )         |            |              |     |
|         | ws      |           |            | <b>1</b> =   |     |
|         | Ei      |           |            | <u>+</u> =   |     |
|         | この関数は   | 、WS検索 E - | > Rng [µm] | =<br>;飛程 を返し | ます。 |
|         | -       |           | WS         | 5 は、WS名:     | です。 |

先ず、空のセルに数式を書いてみます。
 = srE2
 まで書くと「関数名候補が表示」されます。
 srE2Rngを選択し Tab キーで確定します。

関数ヘルプを表示するには、 fx アイコンをクリック してください。 この関数へ渡すべき引数の説明が表示されます。

# <u>(1b) srE2Rng()の例題</u>

### 「SRIMfit入門\_半導体照射試験用.xlsm: ex01 シート」に、srE2Rng()を用いた例題を示しました。

| ,  | А В   | С                                     | D              | E    | F          | G          | Н      | I J        | К       | L        | м      | N        | 0         | P       | Q    |
|----|-------|---------------------------------------|----------------|------|------------|------------|--------|------------|---------|----------|--------|----------|-----------|---------|------|
| 0  | COINA | fit 解釋語・半分                            | 首体昭射計          | 輸田   |            |            |        |            |         |          |        |          |           |         |      |
| 2  | SRIM  | по <i>и</i> нало тък<br>По се се се с | F I A SE ATION |      |            | al l       |        |            |         |          |        |          |           |         |      |
| 3  |       | [ex01]                                | STEZK          | ng() | 12月19      | <b>'</b>   |        |            |         |          |        |          |           |         |      |
| 4  |       |                                       |                |      |            |            |        |            |         |          |        |          |           |         |      |
| 5  |       |                                       |                |      |            |            |        |            |         |          |        |          |           |         |      |
| 6  |       | [ex01]                                | コリメ            | ータ   | 選び         |            |        |            |         |          |        |          |           |         |      |
| 7  |       | 照射ボー                                  | トの手前           | にビ   | ームコリメ      | (一タを置      | き      |            | 7       |          |        |          |           |         |      |
| 8  |       | 照射チッ                                  | ブの周辺           | にビー  | ムが当た       | らない様       | に工夫した  | ບຸ         |         |          |        |          |           |         |      |
| 9  |       |                                       |                |      |            |            |        |            |         |          |        |          |           |         |      |
| 10 | Q.    | コリメー                                  | タの厚            | さは亻  | 可μm业       | と要か?       |        | - <b>1</b> |         |          | RA     |          |           |         |      |
| 11 |       |                                       |                |      |            |            |        |            | 71/2    |          | 19 X   | - A."    |           |         |      |
| 12 |       |                                       |                |      |            |            |        |            |         | ¥        |        | ~        |           |         |      |
| 13 | A.    | ヒーム核                                  | 種、コリン          | (一夕幕 | 才質、及び      | F          |        |            |         |          |        |          |           |         |      |
| 14 |       | ビームエ                                  | ネルギー           | を指   | 定して、       |            |        |            |         | 青字       | の部     | 分に「値     | 創を入力し     | てくたさい。  | D    |
| 15 |       | srE2Rng                               | ()関数を          | を使って | 7 Range    | (最薄厚       | さ)を求める |            |         | 紫字       | lt 🏼   | 敗式の      | 吉果です。     |         |      |
| 16 |       | 0                                     |                |      |            | <b>A</b>   |        |            |         | 緑字       | が、う    | マクロ関     | 数の計算      | 結果です。   |      |
| 17 |       |                                       |                |      |            | Ja         |        |            |         |          |        |          |           |         | -    |
| 18 |       | WS name                               | •              |      | head       | ビーム        | 材質     | 関数の        | ら数      |          |        |          |           |         | ?    |
| 19 |       | srim84K                               | r_AI           | <    | srim       | 84Kr       | AI     | srE2       | Rng     |          |        |          |           |         |      |
| 20 | WS =  | thead & Bm                            | && Tr          | ę    | head       | Bm         | Trg    |            | acar.   |          |        | <b>1</b> |           |         |      |
| 21 |       |                                       |                |      |            |            |        | ws         | \$C\$6  |          |        |          | = "srim84 | 4Kr_Al  |      |
| 22 |       |                                       | E beam         |      | Range      |            |        | Ei         | D10     |          |        | 1        | = 70      |         |      |
| 23 |       |                                       | MeV/u          |      | μm         |            |        |            |         |          |        |          |           |         |      |
| 24 |       | (3)                                   | 70             | >    | 1452.0     | <b>(4)</b> |        |            |         |          |        |          | = 1452    |         |      |
| 25 |       |                                       | 95             | >    | 2400.4     |            |        | この関係       | 数は、WS検索 | E -> Rng | [µm] ; | 飛程を      | 返します。     |         |      |
| 26 |       |                                       | E              |      | rt = srE2R | ng(WS;E)   |        |            |         |          | Fi     | (‡. Bea  | m F [MeV  | /u] 検索値 | শ্ব, |
| 27 |       |                                       |                |      |            |            |        |            |         |          | -      |          |           |         |      |

#### 上図例の計算結果から、

ビーム = 84Kr で、コリメータ材質 = AI の場合、

ビームエネルギーが 70 MeV/u なら、コリメータの厚さは 1.452 mm 以上

ビームエネルギーが 95 MeV/u なら、コリメータの厚さは 2.400 mm 以上 必要 という事がわかります。

#### 【解説】

- SRIMfit関数に渡す WS: WorkSheet名 を決めるために必要なパラメータ指定欄です。 ビーム核種を ①a に、ビームが照射される標的材質を ①b に、青字セルの部分に文字列で記入。
- ② 関数に渡す WS: WorkSheet名 (MySRIMwb.xlsxのシート名)を決めます。 WS名の命名基準は、"srim" & "ビーム核種名" & "\_" & "材質名" となってます。 紫字のセルには、これを自動生成するための数式が書いてあります。 数式を、そのセルの脇に記述しておきますので、ご参照ください。
- ③ 関数に渡す E: ビームエネルギー [MeV/u] を指定します。 青字のセルに、数値を記入します。
- 4 指定した WS名、ビームエネルギーの場合の、飛程 Range [µm] が表示されます。
   緑字のセルには、srE2Rng() 関数を呼び出す

   srE2Rng(WS, E) 'という数式が書いてあります。

# <u>(1c) srRng2E()の例題</u>

#### 「SRIMfit入門\_半導体照射試験用.xlsm: ex02 シート」に、srRng2E()を用いた例題を示しました。

| /  | АВ   | С              | D                                    | E           | F         | G          | Н    | Ι | J             | К                   |            | L      | М     | N                    | 0             |            |  |
|----|------|----------------|--------------------------------------|-------------|-----------|------------|------|---|---------------|---------------------|------------|--------|-------|----------------------|---------------|------------|--|
| 1  | 0.01 | 40. 47.54. 14. | ···································· | -           |           |            |      |   |               | 主曲                  | <b>~</b> 1 | 77.1-1 |       | * 1 - 1 - 2          | - / + • + 1 、 |            |  |
| 2  | SRI  | Vifit 解記:千年    | 导体照射試験                               | 用           |           |            |      |   |               | 育子                  | ωł         | 都分に    | 10」   | を入力して                | くにさい。         | ,          |  |
| 3  |      | [ex02]         | srRng2l                              | EO 1        | 更用例       |            |      |   | 紫字 は、数式の結果です。 |                     |            |        |       |                      |               |            |  |
| 4  |      |                |                                      |             |           |            |      |   |               | 緑字                  | が、         | マクロ    | 関裁    | 奴計算結                 | 果です。          |            |  |
| 5  |      |                |                                      |             |           |            |      |   |               |                     |            |        |       |                      |               |            |  |
| 6  |      | [ex02]         | 加速器                                  | 選び          | ۴         |            |      |   | T             | hk不感層厚              |            |        |       |                      |               |            |  |
| 7  |      | 照射チッ           | ブ表面に、ス                               | 不感層         | がある。      |            |      |   |               | $ \longrightarrow $ |            |        |       |                      |               |            |  |
| 8  |      | 感広層深           | だまで ビー                               | ムを至         | 達させる      | には・・・      |      |   |               |                     |            |        |       |                      |               |            |  |
| 9  |      |                |                                      |             |           |            |      |   | Ebeam         |                     |            |        |       |                      |               |            |  |
| 10 | G    | 1. 加速器         | に必要な                                 | 最低          | ビームコ      | C ネルギ      | -は?  |   |               |                     |            |        |       |                      |               |            |  |
| 11 |      |                |                                      |             |           |            |      |   |               |                     | 匷          |        |       |                      |               |            |  |
| 12 |      |                |                                      |             |           |            |      |   |               |                     | 12         |        |       |                      |               |            |  |
| 13 | F    | レビーム移          | 、種、照射チ                               | ップ材         | 質、及び      |            |      |   |               |                     | 巤          |        |       |                      |               |            |  |
| 14 |      | 不感層の           | ) 厚さ を指っ                             | 記して         |           |            |      |   |               |                     | >          |        |       |                      |               |            |  |
| 15 |      | srRng2E        | () 関数を何                              | <b></b> もって | ビームエ      | ネルギー       | を求める |   |               | 照射ナツノ               |            |        |       |                      |               |            |  |
| 16 |      |                |                                      | 1           |           |            |      |   | 開設の21数        |                     |            |        |       |                      |               |            |  |
| 17 |      |                |                                      |             |           | (1         | )    |   |               |                     |            |        |       |                      |               |            |  |
| 18 |      | WS name        | e                                    |             | head      | ビーム        | 材質   |   | srRng2E       |                     |            |        |       |                      |               |            |  |
| 19 |      | srim84K        | r_Si                                 | <           | srim      | 84Kr       | Si   |   | WS C19        | 9                   |            |        | Ť     | = "srim?             | 84Kr Si"      |            |  |
| 20 | WS   | =head & Bm     | && Trg                               |             | head      | Bm         | Trg  |   |               | -                   |            |        | 10000 |                      |               |            |  |
| 21 |      |                |                                      |             |           |            |      |   | Ri D2         | 3                   |            |        | Ţ     | = 200                |               |            |  |
| 22 |      |                | 不感層厚さ                                |             | Ebeam     |            |      |   |               |                     |            |        |       | - 17 17              | 020556        |            |  |
| 23 |      |                | μm                                   |             | MeV/u     |            |      |   | スの開業加上        |                     |            |        |       | - 17.17:<br>+ 17.17: | <del>,</del>  |            |  |
| 24 |      |                | 200                                  | >           | 17.2      | 3          |      |   | この関数は、        | WS使希 Kng            | ; #84      | ±->⊧[  | Mev   | /uj で送しま             | 9.            |            |  |
| 25 |      |                | 800                                  | >           | 44.6      |            |      |   |               |                     |            | Ri     | (t, R | Range [µm]           | 検索値 です        | <b>5</b> . |  |
| 26 |      |                | Thk                                  |             | E = srRn, | g2E( WS, 1 | Thk) |   |               |                     |            |        |       |                      |               |            |  |
| 27 |      |                |                                      |             |           |            |      |   |               |                     |            |        |       |                      |               |            |  |
| 28 |      |                |                                      |             |           |            |      |   |               |                     |            |        |       |                      |               |            |  |
| 29 |      |                |                                      |             |           |            |      |   | 数式の結果         | = 17.17920          | )556       |        |       |                      |               |            |  |
|    |      |                |                                      |             |           |            |      |   |               |                     |            |        |       |                      |               |            |  |

上図例の計算結果から、

ビーム = 84Kr で、照射チップ材質 = Si の場合、 不感層の厚さが 200 µm なら、加速器のビームエネルギーは 17.2 MeV/u 以上 不感層の厚さが 800 µm なら、加速器のビームエネルギーは 44.6 MeV/u 以上 が必要 という事がわかります。

#### 【解説】

- WS 名 を決めるために必要なパラメータ指定欄です。
   青字 のセルに、文字列を記入します。
- 2 関数に渡す Thk: 不感層の厚さ [µm] を指定します。 青字のセルに、数値を記入します。
- 3 指定した WS名、厚さの場合の、ビームエネルギー [MeV/u] が表示されます。 緑字のセルには、srRng2E() 関数を呼び出す (= srRng2E(WS, Thk) (という数式が書いてあります。

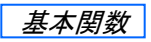

### (2) SRIMfit 基本関数の種類

SRIMfit「ユーザーズマニアル」で説明してあるように、SRIMfit のマクロ関数は、 MySRIMwb.xlsx にあるデータシートを読んで計算をしてその結果を返します。 SRIMfitの基本関数(例:前述の srE2Rng()や srRng2E())は、 このデータシートに書いてある値を参照する関数 などです。 ここでは、データシートに書いてある事について説明します。

|    | А       | В                            | С          | D         | Е         | F           | G           | н        | Ι      | J          | К              | L       | М            | N                      | Ο     | P                        |
|----|---------|------------------------------|------------|-----------|-----------|-------------|-------------|----------|--------|------------|----------------|---------|--------------|------------------------|-------|--------------------------|
| 1  | 1       | 2                            | 3          | 4         | 5         | 6           | 7           | 8        | 9      | 10         | 11             | 12      | 13           | 14                     | 15    | 16                       |
| 2  | 2       | ″SRIMfi                      | t″data :   | table     |           |             |             |          |        |            | please t       | fill in |              | from SRI               | M out | put                      |
| 3  | <b></b> | SRIM ver=                    | SRIM-2013. | 00        | Gas?      |             | == Target ( | Composit | ion == |            | please chana   | εe in   |              | for appropriate value/ |       |                          |
| 4  |         | Ion Z=                       | 36         |           |           | Atom        | Atom        | Atomic   | Mass   |            | Multiply Stopp | ing by  | / ; for Stop | ping Unit              | s     |                          |
| 5  | 5       | Ion A=                       | 84         | amu       |           | Name        | Numb        | [%]      | [%]    | unitID     | Onv. Factor    |         |              | This∛/S                | name  | srim84Kr_3               |
| 6  | 6       | Target=                      | Si         | shortname |           | Si          | 14          | 100      | 100    | 1          | 2.32E+01       | eV /    | Angstrom     | 0                      | orded | Ayoshida. <mark>F</mark> |
| 7  | - 7     |                              | Silicon    |           |           |             |             |          |        |            | 2.32E+02       | keV /   | / micron     |                        |       |                          |
| 8  | 8       | Trg.Dens=                    | 2.3212E+00 | €/om3     |           |             |             |          |        | <b>V</b> 3 | 2.32E+02       | MeV     | / mm 🦳       |                        |       |                          |
| 9  | 9       |                              | 4.9770E+22 | atoms/cm3 |           |             |             |          |        | 4          | 1.00E+00       | keV /   | ( (ug/cm2)   |                        |       |                          |
| 10 | 10      | BraggOrot=                   | 0.00%      |           |           |             |             |          |        | 5          | 1.00E+00       | MeV     | / (mg/cm2    | 2)                     |       |                          |
| 11 | 11      |                              | row#       | SRIM E ra | ange      |             |             |          |        | 6          | 1.00E+03       | keV /   | / (mg/cm2    | )                      |       |                          |
| 12 | 12      | Emin=                        | 20         | 0.84      | 10eV/A    |             |             |          |        | 7          | 4.66E+01       | eV /    | (1E15 ator   | ns/cm <mark>2</mark> ) |       |                          |
| 13 | 13      | Emax=                        | 228        | 84000000  | 1GeV/A    |             |             |          |        | 8          | 5.97E-02       | L.S.S   | , reduced (  | unit                   |       |                          |
| 14 | - 14    | if Gas; Ptbl =               |            | Pa        |           |             |             | 100.0    | 100.0  | 0          | == 5 : MeV/(r  | mg/cr   | m2)          |                        |       |                          |
| 15 | 15      | if <mark>Gas</mark> ; Ttbl = |            | degC      |           |             |             |          |        |            |                |         |              |                        |       |                          |
| 16 | 16      |                              |            | SRI       | Stor 4 P  | ower Unit = | MeV/(mg/c   | m2)]     | 6      | 6          |                |         | <u> </u>     |                        | a     |                          |
| 17 | 17      | Ion                          | (          | 3)        | E/dx Elec | dE/dx Nucl  | dE/dx tot   | Projecte | ed     |            | Longitudinal   | _(      | 6)a          | Lateral                | U     | רסע                      |
| 18 | 18      | Energy                       |            | [MeV/u]   | [N        | leV/(mg/cm) | 2)]         | Range    |        | [um]       | Straggling     |         | [um]         | Stragglin              | e I   | [um]                     |
| 19 | 19      |                              |            |           |           |             |             |          |        |            |                |         |              |                        |       |                          |
| 20 | - 20    | 899,999                      | еV         | 0.000011  | 1.230E-01 | 1.748E+00   | 1.871E+00   | - 33     | A      | 0.003      | 14             | A       | 0.001        | 10                     | A     | 0.001                    |
| 21 |         | 999,999                      | eV         | 0.000012  | 1.297E-01 | 1.836E+00   | 1.966E+00   | 35       | A      | 0.004      | 15             | A       | 0.002        | 11                     | A     | 0.001                    |
| 22 |         | 1.1                          | keV        | 0.00001   | 1.360E-01 | 1.917E+00   | 2.053E+00   | 37       | A      | 0.004      | 15             | A       | 0.002        | 11                     | A     | 0.001                    |
| 23 |         | 1.2                          | keV        | 0.00001   | 1.421E-01 | 1.994E+00   | 2.136E+00   | 38       | A      | 0.004      | 16             | A       | 0.002        | 12                     | A     | 0.001                    |
| 24 |         | 1.3                          | keV        | 0.00002   | 1.479E-01 | 2.0666+00   | 2.214E+00   | 40       | A      | 0.004      | 17             | A       | 0.002        | 12                     | A     | 0.001                    |
| -  | •       | srim                         | 84Kr_Si    | srim84k   | (r_Al s   | rim84Kr_Au  | u srim8     | 84Kr_C   | sri    | m84Kr_Ai   | r   🕂          | :       | 4            |                        |       |                          |

| 1            | 上図例のシート名は srim84Kr_Si =(ビ-   | ーム 84Kr, 標的物質 Si ) 用のものです。                |
|--------------|------------------------------|-------------------------------------------|
|              | 値の説明                         | 関連する SRIMfit関数名                           |
| 2            | ビーム と 標的物質 に 関連する情報          | srInfoIonZ(),                             |
| 3            | ビーム の エネルギー: Ε に対する・・・       | srMinE(), srMaxE(), etc.                  |
| 4            | LET値(dE/dX)electric, nuclear | srE2LETt(), srLETt2E(), srMaxLETt(), etc. |
| 5            | Range値(飛程)                   | srE2Rng(), srRng2E()                      |
| <b>6</b> a,b | Straggling 値 ビーム方向、垂直方向      | srE2StLng(),                              |
| 7            | LET値表示 の 単位換算表               | srLETUNm(), srLETCnvF(), etc.             |

※ それぞれの関数の使い方については、 「ユーザーズマニアル」 SRIMfit の 関数一覧(1),(2) を参照してください。

# (2a) 基本関数 の 例題-1 MySRIMwb 内容表示

### 「SRIMfit入門\_\_半導体照射試験用.xlsm: ex03 シート」に、SRIMfit 基本関数 を用いた例題を示しました。

| Provide Bit = 4010 BBR (2010)<br>(Control I String Bit O (2010)<br>(Control I String Bit O (2010)<br>(Control                                                                                                    | 1  | А   | В                    | С                        | D                        | E                         | F                          | G                        | H I             | J         | К                      | L            | М            | Ν       | 0                      | P                      | Q                 | R          | S          | Т      | U                    | V        |
|----------------------------------------------------------------------------------------------------|----|-----|----------------------|--------------------------|--------------------------|---------------------------|----------------------------|--------------------------|-----------------|-----------|------------------------|--------------|--------------|---------|------------------------|------------------------|-------------------|------------|------------|--------|----------------------|----------|
| 2       Image: Except Back Bits 00 Gr HB(H)(1)       Image: Back Bits 00 Gr HB(H)(1)         2       Image: Except Back Bits 00 Gr HB(H)(1)       Image: Back Bits 00 Gr HB(H)(1)         2       Image: Except Back Bits 00 Gr HB(H)(1)       Image: Back Bits 00 Gr HB(H)(1)         2       Image: Except Back Bits 00 Gr HB(H)(1)       Image: Except Back Bits 00 Gr HB(H)(1)         2       Image: Except Back Bits 00 Gr HB(H)(1)       Image: Except Back Bits 00 Gr HB(H)(1)         2       Image: Except Back Bits 00 Gr HB(H)(1)       Image: Except Back Bits 00 Gr HB(H)(1)         2       Image: Except Back Bits 00 Gr HB(H)(1)       Image: Except Back Bits 00 Gr HB(H)(1)         2       Image: Except Back Bits 00 Gr HB(H)(1)       Image: Except Back Bits 00 Gr HB(H)(1)       Image: Except Back Bits 00 Gr HB(H)(1)       Image: Except Back Bits 00 Gr HB(H)(1)         2       Image: Except Back Bits 00 Gr HB(H)(1)       Image: Except Back Bits 00 Gr HB(H)(1)       Image: Except Back Bits 00 Gr HB(H)(1)       Image: Except Back Bits 00 Gr HB(H)(1)       Image: Except Back Bits 00 Gr HB(H)(1)       Image: Except Back Bits 00 Gr HB(H)(1)       Image: Except Back Bits 00 Gr HB(H)(1)       Image: Except Back Bits 00 Gr HB(H)(1)       Image: Except Back Bits 00 Gr HB(H)(1)       Image: Except Back Bits 00 Gr HB(H)(1)       Image: Except Back Bits 00 Gr HB(H)(1)       Image: Except Back Bits 00 Gr HB(H)(1)       Image: Except Back Bits 00 Gr HB(H)(1)       Image: Except Back Bits 00 Gr HB(H)(1)       Im                                                                                                    | 2  |     | SRIMfit 解說:当         | ≚導体照射試                   | 験用                       |                           |                            |                          |                 |           | 青字                     | に「値」を        | ¥እታ          |         |                        |                        |                   |            |            |        |                      |          |
| In our Mr.SELIM. CH38 275:         W≠ 2 171 B 200 E 2           W Dumes = unitSME Air         W C Muscle Status 779 (PD WorkStote Status 779 (PD WorkStote 779 (PD WorkStote 779 (PD WorkStote                                                                                                    | 3  |     |                      | [ex04]                   | 基本関                      | 数の                        | 使用例                        | l(1)                     |                 |           | 慰室                     | 数式の筆         | 吉里           |         |                        |                        |                   |            |            |        |                      |          |
| C       C                                                                                                    | 4  |     |                      | [ex04]                   | My SRI                   | Mwb P                     | ~~未                        | $\overline{\pi}$         |                 |           | 緑字                     | マクロ関         | 数の結果         | ₽       |                        |                        |                   |            |            |        |                      |          |
| WS main         Intro340 Air         WS C Multiple Air         WS C Multiple Air MS C Multiple Air MS C M                                                                                                    | 5  |     | (1)                  |                          | ご自分の                     | MySRIM                    | wb.xlsx                    | の確認用                     | です              |           |                        |              |              |         |                        |                        |                   |            |            |        |                      |          |
| Construct         Construct         Construct <thconstruct< th=""> <thconstruct< th=""> <th< td=""><td>7</td><td></td><td>WS name =</td><td>srim84Kr</td><td>Air</td><td>WS (- M</td><td>vSRIMwh</td><td>viev Jerh</td><td>由の WorkSh</td><td>eet 25</td><td>* 1 77</td><td></td><td></td><td></td><td></td><td></td><td></td><td></td><td></td><td></td><td></td><td></td></th<></thconstruct<></thconstruct<>                                                                                                    | 7  |     | WS name =            | srim84Kr                 | Air                      | WS (- M                   | vSRIMwh                    | viev Jerh                | 由の WorkSh       | eet 25    | * 1 77                 |              |              |         |                        |                        |                   |            |            |        |                      |          |
| $ \begin{array}{  c   } \hline \hline Condition MERK 2010 & condition weight of the set of the set$                                                                                                    | 8  |     | WO.Maine -           | armond_                  |                          | 110 ( m)                  | y 07 070 0 02              | 100 2 2 2 2              | ., ., .,        | =IF(srIn  | nfo TgisGa             | s(WS), "Gas  | "."")        |         |                        |                        |                   |            |            |        |                      |          |
| $ \begin{array}{ c c c c c c c c c c c c c c c c c c c$                                                                                                    | 9  |     | Corded               | Ayoshida.RIKE            | N 2016.06                | srinfoWScor               | rded(WS)                   |                          | Gas             | ? Gas     | == Tar                 | get Com      | position     | n ==    |                        |                        |                   |            |            |        |                      |          |
| $ \begin{array}{  c     b   b   b   c   c   c   c   c   $                                                                                                    | 10 |     | SRIM ver             | SRIM-2013                | 3.00                     | srinfoVer(W               | 'S)                        |                          |                 | Atom      | Atom                   | Atomic       | Mass         |         | Multiply S             | topping by             | ; for Sto         | pping Unit | ts         |        |                      |          |
| 12       000 A       94       000000000000000000000000000000000000                                                                                                    | 11 |     | Ion Z                | 36                       | Kr                       | srinfolonZ(V              | VS), srElmNi               | n(WS)                    | i               | X Name    | Numb                   | [%]          | [%]          | Uid     | Cnv. Facto             | or .                   |                   |            |            |        |                      |          |
| 1       100       100       100       100       100       100       100       100       100       100       100       100       100       100       100       100       100       100       100       100       100       100       100       100       100       100       100       100       100       100       100       100       100       100       100       100       100       100       100       100       100       100       100       100       100       100       100       100       100       100       100       100       100       100       100       100       100       100       100       100       100       100       100       100       100       100       100       100       100       100       100       100       100       100       100       100       100       100       100       100       100       100       100       100       100       100       100       100       100       100       100       100       100       100       100       100       100       100       100       100       100       100       100       100       100       100                                                                                                    | 12 |     | Ion A                | 84                       |                          | srintolonA()              | WS)                        |                          |                 |           | 6                      | 0.02         | 0.02         | 1       | 1.20E-02               | eV/A                   |                   |            |            |        |                      |          |
| $ \begin{array}{ c c c c c c c c c c c c c c c c c c c$                                                                                                    | 14 |     | Target               | Air (Dry ICRU            | -104(gas))               | srinfo TreNa              | me(WS)                     |                          |                 | N         | 7                      | 78.43        | 75.51        | 2       | 1.20E-01               | MeV/mm                 |                   |            |            |        |                      |          |
| $ \begin{bmatrix} 1 \\ 1 \\ 1 \\ 1 \\ 1 \\ 1 \\ 1 \\ 1 \\ 1 \\ 1$                                                                                                    | 15 |     | Tgt.Dens             | 1.20E-03                 | g/cm3                    | srInfoTrgDe               | ns(WS)                     |                          |                 | Ar        | 18                     | 0.47         | 1.29         | 4       | 1.00E+00               | keV/(ug/               | cm2)              |            |            |        |                      |          |
| $ \begin{array}{ c c c c c c c c c c c c c c c c c c c$                                                                                                    | 16 |     |                      | 4.99E+19                 | atoms/cm3                | srInfoTrgDe               | nsA(WS)                    |                          | 4               | 1         | 0                      | 0            | 0            | 5       | 1.00E+00               | MeV/(mg/               | (cm2)             |            |            |        |                      |          |
| 13       17       242E-01 (W/1E) is toms/cm2         16       0       0       0       0       0       0       0       0       0       0       0       0       0       0       0       0       0       0       0       0       0       0       0       0       0       0       0       0       0       0       0       0       0       0       0       0       0       0       0       0       0       0       0       0       0       0       0       0       0       0       0       0       0       0       0       0       0       0       0       0       0       0       0       0       0       0       0       0       0       0       0       0       0       0       0       0       0       0       0       0       0       0       0       0       0       0       0       0       0       0       0       0       0       0       0       0       0       0       0       0       0       0       0       0       0       0       0       0       0       0       0       0                                                                                                    | 17 |     | Bragg.Crct.          | 0.00%                    |                          | srinfoBrgC(               | WS)                        |                          | 5               | ī         | 0                      | 0            | 0            | 6       | 1.00E+03               | keV/(mg/               | cm2)              |            |            |        |                      |          |
| 1       1 abb Hange       Mm       Mm                                                                                                    | 18 |     |                      |                          |                          |                           |                            |                          | 6               | i         | 0                      | 0            | 0            | 7       | 2.42E+01               | eV/1E15                | atoms/cr          | m2)        |            |        |                      |          |
| $ \begin{array}{c} \begin{tabular}{ c c c c c c c c c c c c c c c c c c c$                                                                                                    | 19 |     | Lable Range          | Min<br>1.075-05          | Max<br>1.005+02          | orthin Elute)             | orMa-Ehur                  | 0                        |                 | /         | 0                      | 100.0        | 100.0        | 8       | 4.90E-02               | JL.S.S.                |                   |            |            |        |                      |          |
| Long Strig Lan 1 72F-00 728 F-00 este 2007/9 2040/212/9792 este 2012/9792 este 20                                                                                                    | 20 |     | E [Mev/u]<br>Bna[µm] | 5.56E+00                 | 1.00E+03                 | srMinE(WS),<br>srMinRnø(W | SINUXE(WS)<br>S). STMAXF(U | /<br>VS)                 |                 | srinfa T. | sum<br><i>cCmAtm</i> A | (WS ix)      | 100.0        | U       | U : MeV<br>srLETCovF/V | /(ing/cm2)<br>VS.(/id) |                   |            |            |        |                      |          |
| $ \begin{array}{c} 123 \\ 124 \\ 124 $                                                                                                    | 22 | Ŀ   | ong.Strg[µm]         | 1.72E+00                 | 7.39E+06                 | srMinStLng(               | WS), srMax!                | StLng(WS)                |                 |           | srinfo Te              | CmAtmNo(     | WS,ix)       |         |                        | srLETUNm(L             | lid)              |            |            |        |                      |          |
| dE/dX unititi       0       0.1       8. //σ         dE/dX unititi       0       0.1       8. //σ         dE/dX unititi       0       0.1       8. //σ         dE/dX unititi       0       0.1       8. //σ         dE/dX unititi       0       0.0033       MeV/u       ordset/files/levels/levels/leve                                                                                                    | 23 | L   | ate.Strg[µm]         | 1.24E+00                 | 4.21E+05                 | srMinStLtr(V              | WS), srMaxS                | tLtr(WS)                 |                 |           |                        | srinfo TgC   | mAtmPot(     | WS.ix)  |                        |                        |                   |            |            |        |                      |          |
| $ \begin{array}{c c c c c c c c c c c c c c c c c c c $                                                                                                    | 24 |     |                      |                          |                          |                           |                            |                          |                 |           |                        |              | srlnfo TgC   | mMasi   | Pot(WS,ix)             |                        |                   |            |            |        |                      |          |
| $ \begin{array}{c} \frac{1}{2} & \frac{1}{2} \left( \frac{1}{2} \frac{1}{2} \frac$ | 25 |     | dE/dX unitID         | 0                        | = 0,1 8                  | Uid                       |                            |                          |                 | - 67      |                        |              |              |         | 100                    |                        | <u></u><br>王<br>元 | 40         |            |        |                      | -        |
| 2/1       00/2 / X max       49 33.3       49 3400       7/123       m unitio       20 multical (1, 1, 1, 1, 2, 1, 1, 1, 2, 1, 2, 1, 1, 1, 2, 2, 1, 1, 2, 2, 1, 1, 2, 2, 1, 1, 2, 2, 1, 1, 2, 2, 1, 1, 2, 2, 1, 1, 2, 2, 1, 1, 2, 2, 1, 1, 2, 2, 1, 1, 2, 2, 1, 1, 2, 2, 1, 1, 2, 2, 1, 1, 2, 2, 1, 1, 2, 2, 1, 1, 2, 2, 1, 1, 2, 2, 1, 1, 2, 2, 1, 1, 2, 2, 1, 1, 2, 2, 1, 1, 2, 2, 1, 1, 2, 2, 1, 1, 2, 2, 1, 2, 2, 1, 2, 2, 1, 2, 1, 2, 1, 2, 1, 1, 1, 2, 2, 1, 1, 1, 2, 2, 1, 1, 1, 2, 2, 1, 1, 1, 2, 2, 1, 1, 1, 2, 2, 1, 1, 1, 2, 2, 1, 1, 1, 2, 2, 1, 1, 1, 2, 2, 1, 1, 1, 2, 2, 1, 1, 1, 2, 1, 1, 1, 2, 2, 1, 1, 1, 1, 1, 1, 1, 1, 1, 1, 1, 1, 1,                                                                                                    | 26 |     | 15 / 1               | LETtotal                 | LETelec                  | LETnucl                   |                            | and and other            | 1/14/0 ( ( - A  | - 1       | srim84                 | Kr_Air       |              |         |                        | LOB-LOB                | - 10              | <u> </u>   | srim84     | Kr_Air | Lin-Lin 夛            | 7.       |
| LET® 70x       33.97       33.88       4.988       m.mittic       -LET# * MatLET(Lon)         30       Elow side       0.294       0.298       0.0005 KeV/v       wittic=LET# * MatLET(Lon)         30       Eligh side       11.238       13.30       0.0005 KeV/v       wittic=LET# * MatLET(Lon)         30       Eligh side       11.238       13.03       0.0005 KeV/v       wittic=LET# * MatLET(Lon)         30       E       Eligh side       11.208       13.02       0.0005 KeV/v       wittic=LET# * MatLET(Lon)         30       E       E       Eligh side       11.208       32.00575 KeV/v       wittie=LET# * MatLET(Lon)         30       E       E       ELigh side       11.714E-02       32.00575 KeV/r       wittie=LET# * MatLET(KeV)         30       E       E       E       E       MatLET# * MatLET(KeV)       wittie=LET# * MatLET(KeV)       wittie=LET# * MatLET(KeV)         30       E       E       E       E       E       MatLET# * MatLET(KeV)       wittie=LET# * MatLET(KeV)       wittie=LET# * MatLET(KeV)       wittie=LET# * MatLET(KeV)       0.000010.000       0.010.010       0.0100       0.00000         30       E       E       E       E       E       E       E       0.00000 </td <td>28</td> <td></td> <td>dE/dx max</td> <td>48.533</td> <td>48.400</td> <td>7.123</td> <td>MeV/u</td> <td>srMaxLET(t</td> <td>e,n/(₩5,0/a/</td> <td></td> <td></td> <td></td> <td></td> <td>/</td> <td>-10</td> <td></td> <td></td> <td>35 🚽 🗑 🚽</td> <td></td> <td></td> <td></td> <td>-</td>                                                                                                    | 28 |     | dE/dx max            | 48.533                   | 48.400                   | 7.123                     | MeV/u                      | srMaxLET(t               | e,n/(₩5,0/a/    |           |                        |              |              | /       | -10                    |                        |                   | 35 🚽 🗑 🚽   |            |        |                      | -        |
| $ \begin{array}{ c c c c c c c c c c c c c c c c c c c$                                                                                                    | 29 |     | LETØ 70%             | 33.97                    | 33.88                    | 4.986                     | in unitID                  | =LET% * M                | axLETIt.e.nl    |           |                        |              | $\checkmark$ |         |                        |                        |                   | 20         |            |        | ■dE/dxElec           | -        |
| $ \begin{array}{ c c c c c c c c c c c c c c c c c c c$                                                                                                    | 30 |     | Elow side            | 0.294                    | 0.298                    | 0.00008                   | MeV/u                      | srLET(t,e,n)             | 2EI(WS,LET%,Uid | 0         |                        | . , <u> </u> |              |         |                        |                        |                   | °°   ≱     |            |        | =dE/dxTot            |          |
| $ \begin{array}{c c c c c c c c c c c c c c c c c c c $                                                                                                    | 31 |     | Ehigh side           | 11.253                   | 11.303                   | 0.00575                   | MeV/u                      | srLET(t,e,n)             | 2Eh(WS,LETX,Ui  | 0.000     | 0010.000               | 0.001        | 0.01         | 0.1     | (1)                    | 10 100                 | 1000              | 25 🗄       | - <b>\</b> |        |                      |          |
| $ \begin{array}{c c c c c c c c c c c c c c c c c c c $                                                                                                    | 32 | _   |                      |                          | . 1.6                    |                           |                            |                          |                 |           |                        |              |              | 1       |                        |                        |                   | ¥          |            |        |                      | -        |
| $ \begin{array}{c c c c c c c c c c c c c c c c c c c $                                                                                                    | 33 | -(2 | 10.0                 | = Emin LMe               | eV/u](Lin-               | -Lin フロッ                  | ト)確認用                      |                          |                 | - 5       | 2                      |              |              |         | 0.1                    |                        | -                 | 20         |            |        | 2                    | - E      |
| $\begin{array}{ c c c c c c c c c c c c c c c c c c c$                                                                                                    | 35 |     | F                    | - Estep<br>dEdXelec      | dEdXnucl                 | dEdXtotal                 | Bange                      | Long Strag               | Late Strag      |           | 5                      |              |              |         |                        |                        |                   | 15         |            |        |                      |          |
| 3       12 56       3 207 E+01       174E-02       3 209 E+01       2 258 E+03       7 550 E+03       1 479 E+03         3       E       er22LET/(WS.E0)       er22LET/(WS.E0)       er22LE/(WS.E0)       er22L                                                                                                    | 36 |     | [MeV/u]              | [MeV/(mg/                | (cm2)]                   | acartota                  | [μm]                       | [μm]                     | [μm]            |           | <u>e</u>               |              |              | 0       | .01                    |                        |                   | 10         |            |        | <u> </u>             | -        |
| 30       E       ord21FW/WE 00       ord22EFW/WE 00       ord22EFW/WE 00       ord22FW/WE 00       ord22FW/WE 00       ord22FW/WE 00       ord2                                                                                                    | 37 | 0   | 10.56                | 9 207 E+01               | 1 744 E-02               | 9 200 E±01                | 2 259 E±05                 | 7 560 E±02               | 1 479 5402      |           | è.                     | dE /dv       | Elec         | 1       |                        |                        |                   | 10         | 1          |        |                      |          |
| $ \begin{array}{c c c c c c c c c c c c c c c c c c c $                                                                                                    | 39 | ୍ତ  | E                    | srE2LETe(WS              | (E.O)                    | srE2LETt(W                | S.E.0)                     | srE2StLng(               | WS.E)           | - 2       | 3                      | dE/dx        | Nucl         | 0.      | 001                    |                        | <b>.</b>          | 5          |            |        |                      |          |
| 41       1000       9584 E+01       2.138 E+02       9586 E+01       1731 E+05       5584 E+03       1388 E+03       1388 E+03         42       1100       3.438 E+01       1960 E+02       3.45 E+01       1980 E+02       3.85 E+03       1388 E+03       1.488 E+03         43       12.00       3.286 E+01       1818 E+02       2.837 E+01       2.578 E+03       1.488 E+03       1.488 E+03         44       13.00       3.145 E+01       1.680 E+02       2.818 E+03       1.504 E+03       1.504 E+03       1.528 E+03       1.504 E+03       1.508 E+03       1.508 E+03      <                                                                                                    | 40 |     |                      |                          | srE2LETn(W.              | S,E,O)                    | srE2Rng(W                  | S,E)                     | srE2StLtr(WS,E  | )         | ₹ -                    | dE/dx        | Tot          |         |                        |                        |                   |            |            |        | E beam [M            | eV/A]    |
| $ \begin{array}{c c c c c c c c c c c c c c c c c c c $                                                                                                    | 41 |     | 10.00                | 3.584.E+01               | 2.133.E-02               | 3.586.E+01                | 1.731.E+05                 | 5.584 E+03               | 1.338.E+03      | ["        | Ψ                      |              |              | -0.0    | 001                    | E beam LMe             | LAVA              | 0          | 20         | 40     | 60                   | 80       |
| 43       12.00       3.2861401       15815-02       3.2871401       2.1871400       1.4414400       1500-02       3.1451401       1.5805-02       3.1451401       1.5805-02       3.1451401       1.5805-02       3.1451401       1.5805-02       3.1451401       1.5805-02       2.881401       1.4805-02       2.881401       1.3805-02       2.881401       1.3805-02       2.881401       1.3805-02       2.881401       1.3805-02       2.881401       1.3805-02       2.881401       1.3805-02       2.881401       1.3805-02       2.881401       1.3805-02       2.681401       1.3885-02       2.681401       1.3885-02       2.681401       1.3885-02       2.681401       1.3885-02       2.681401       1.3885-02       2.681401       1.3885-02       2.681401       1.3885-02       2.681401       1.3885-02       2.881401       1.3885-02       2.881401       1.3815-02       2.3855+01       1.3851+04       2.0005+03       3.1856+01       1.3856+02       2.1006+03       3.881405       1.3861+04       2.0005+03       3.1856+01       1.2866+02       2.1705+03       3.1856+01       1.1852+04       2.1006+03       3.1856+01       1.1852+04       2.1006+03       3.1856+01       1.1852+04       2.1006+03       3.1856+01       1.1852+04       2.1006+03       3.1856+01       1.1006+02 <td< td=""><td>42</td><td></td><td>11.00</td><td>3.433.E+01</td><td>1.960.E-02</td><td>3.435.E+01</td><td>1.930.E+05</td><td>6.378.E+03</td><td>1.394.E+03</td><td></td><td></td><td></td><td></td><td></td><td></td><td></td><td></td><td>-</td><td></td><td></td><td></td><td></td></td<>                                                                                                    | 42 |     | 11.00                | 3.433.E+01               | 1.960.E-02               | 3.435.E+01                | 1.930.E+05                 | 6.378.E+03               | 1.394.E+03      |           |                        |              |              |         |                        |                        |                   | -          |            |        |                      |          |
| Image: Non-Weil And Construction       Construction       Constru                                                                                                    | 43 |     | 12.00                | 3.286.E+01               | 1.813.E-02               | 3.287.E+01                | 2.137.E+05                 | 7.141.E+03               | 1.446.E+03      | - 6       | a leri                 | mQ/l/r       | ir           | IE      | +09                    | Log-Log 表:             | 示 -               | 3.E+6      |            |        | Lin Lin 3            | E=       |
| 11:00       2:00:100       2:00:100       1:00:100       1:00:100       1:00:100       1:00:100       1:00:100       1:00:100       1:00:100       1:00:100       1:00:100       1:00:100       1:00:100       1:00:100       1:00:100       1:00:100       1:00:100       1:00:100       1:00:100       1:00:100       1:00:100       1:00:100       1:00:100       1:00:100       1:00:100       1:00:100       1:00:100       1:00:100       1:00:100       1:00:100       1:00:100       1:00:100       1:00:100       1:00:100       1:00:100       1:00:100       1:00:100       1:00:100       1:00:100       1:00:100       1:00:100       1:00:100       1:00:100       1:00:100       1:00:100       1:00:100       1:00:100       1:00:100       1:00:100       1:00:100       1:00:100       1:00:100       1:00:100       1:00:100       1:00:100       1:00:100       1:00:100       1:00:100       1:00:100       1:00:100       1:00:100       1:00:100       1:00:100       1:00:100       1:00:100       1:00:100       1:00:100       1:00:100       1:00:100       1:00:100       1:00:100       1:00:100       1:00:100       1:00:100       1:00:100       1:00:100       1:00:100       1:00:100       1:00:100       1:00:100:100       1:00:100:100       1:0:1:0:0:1:0:0:1:0:0:0:0:0:0:0:0:0:0:0                                                                                                    | 45 |     | 14.00                | 3.145.£401<br>3.013.E401 | 1.583 E-02               | 3.147.E+01<br>3.014 E+01  | 2.304.E+05                 | 7.889.E+03<br>8.629.E+03 | 1.504,E+03      | - 12      | 3 51                   |              | 10           | 00000   | 000                    |                        | /                 |            | srim84K    | r_Air  | Lini-Lin a           | ~//~     |
| 47       16:00       2.771E+01       1407E+02       2.73E+01       3064E+05       101E+04       1.700E+03         48       17:00       2.688E+01       1.338E+02       2.684E+01       327E+05       1006E+04       1.702E+03         49       18:00       2.5862E+01       1.207E+02       2.5862E+01       1.207E+02       2.5862E+01       1.102E+02       2.5862E+01       1.102E+02       2.5862E+01       1.105E+02       2.3861E+01       1.101E+02       2.3861E+01       1.101E+02 <td>46</td> <td></td> <td>15.00</td> <td>2.888.E+01</td> <td>1.489.E-02</td> <td>2.889.E+01</td> <td>2.818.E+05</td> <td>9.368 E+03</td> <td>1.632.E+03</td> <td></td> <td>2</td> <td></td> <td></td> <td>10000</td> <td>000</td> <td></td> <td>/ -</td> <td></td> <td></td> <td></td> <td>1</td> <td>-</td>                                                                                                    | 46 |     | 15.00                | 2.888.E+01               | 1.489.E-02               | 2.889.E+01                | 2.818.E+05                 | 9.368 E+03               | 1.632.E+03      |           | 2                      |              |              | 10000   | 000                    |                        | / -               |            |            |        | 1                    | -        |
| 48       17:00       2883E+01       1333E+02       2864E+01       321E+05       1006E+04       1772E+03         49       18:00       2562E+01       1266E+02       2563E+01       3597E+05       1162E+04       1141E+03         50       19:00       2368E+01       11507E+02       2368E+01       1152E+05       1316E+04       2000E+03         51       20:00       2368E+01       1150E+02       2368E+01       1152E+05       1316E+04       2000E+03         52       21:00       2368E+01       1001E+02       2369E+01       4405E+05       1384E+04       2400E+03         53       22:00       22:38E+01       100E+02       2369E+01       100E+02       2369E+01       100E+02       2369E+01       100E+02       2369E+01       100E+02       2369E+03       2175E+03       1062E+04       2359E+03       1185E+04       230E+03       1185E+04       2369E+03       1895E+04       2346E+03       1100       100       100       5E+5       5E+5       5E+5       5E+5       5E+5       5E+5       5E+5       5E+5       5E+5       5E+5       5E+5       5E+5       6E+024       236E+03       236E+03       236E+03       236E+03       57       200E+01       193E+07       1262E+02                                                                                                    | 47 |     | 16.00                | 2.771.E+01               | 1.407.E-02               | 2.773E+01                 | 3.064.E+05                 | 1.011.E+04               | 1.700.E+03      |           | .=                     |              |              | 10000   | 000                    | 1                      | /                 | 2.E+6      |            |        | 1                    | -        |
| 49       18:00       2:502:Er01       12:06E-02       2:508:Er01       3:507:Er05       1:02E+04       13:81E+03       13:81E+03       13:81E+03       13:81E+03       13:81E+04       13:81E+04       2:80E+03       13:81E+04       2:80E+04       13:81E+04       2:80E+04       13:81E+04       2:80E+04       13:81E+04       2:80E+04       19:8E+04       2:84E+03       19:8E+04       19:8E+04       2:84E+03       19:8E+04       19:8E+04       2:84E+03       19:8E+04       2:84E+03       19:8E+04       19:8E+04       19:8E+04                                                                                                    | 48 |     | 17.00                | 2.663.E+01               | 1.333.E-02               | 2.664.E+01                | 3.321.E+05                 | 1.086.E+04               | 1.772.E+03      |           | 3g                     |              |              | -1000   | 000                    |                        | <u> </u>          |            | 17         |        |                      | +        |
| 50       19.00       2488.H01       1207E-02       2470.F01       3894.H05       1238E404       1916E403         51       20.00       2384.E401       1153E-02       2386.E401       1152E403       1316E404       200E403         52       21.00       2386.E401       1164E-02       2386.E401       1152E403       1316E404       200E403         53       22.00       2386.E401       104E-02       2386.E401       104E-02       2386.E401       1040E40       200E4103         53       22.00       2388.E401       1061E-02       2388.E401       1052E404       2170E403       507E404       2588.E403       1856.02       2177.E401       1856.E404       2258.E403       1860.00       1862.E404       2548.E403         56       25.00       2080.E401       9.144.E403       2002.E401       1958.E403       1858.E404       2548.E403       248.E403         58       27.00       1978.E401       6.782.E405       2478.E404       2548.E403       248.E403         59       28.00       1944.E401       8588.E-03       1945.E401       2478.E404       2548.E403       0.00001 0.001       0.01       0.1       1       0       0       20       40       60       80                                                                                                    | 49 |     | 18.00                | 2.562.E+01               | 1.266.E-02               | 2.563.E+01                | 3.587.E+05                 | 1.162.E+04               | 1.841.E+03      | ā         | ಹ 🗕                    | Range        |              | 100     | 000                    | / /                    | / -               | 2.E+6      | ·          |        | (2)                  | <b>b</b> |
| 51       2000       2388±40       1782±70       1376±70       2006±701       376±70       2386±70       1376±70       2006±703         52       2100       2386±701       104E=70       2386±70       1376±70       2008±703       376±70       376±70       2008±703         53       2200       2388±701       1061E=70       2389±70       1376±704       2008±703       376±704       2008±703         54       2300       2.175±701       1020E=702       2176±701       507±7050       1682±704       2389±703       158±704       2389±703       2386±703       858±703       815±704       2389±703       2480±703       858±703       915±704       2489±703       2380±704       2489±703       2480±703       827±703       977±705       1662±704       2489±703       2489±703       2480±703       915±704       2489±703       2489±703       2489±703       2489±703       2489±703       915±705       2478±704       2489±703       2489±703       916±704       827±703       977±705       607±640       2448±703       2478±704       2478±704       2478±704       2478±704       2478±704       2478±704       2478±704       2478±704       2478±704       2478±704       2478±704       2678±704       0.000001 0.001 0.01 0.01                                                                                                    | 50 |     | 19.00                | 2.468.E+01               | 1.207.E-02               | 2.470.E+01                | 3.864.E+05                 | 1.238.E+04               | 1.916.E+03      | _         | ŝ.                     | Stragg.      | Long         |         | 000                    | 1/1/                   | /                 |            | .=         |        |                      | - 1      |
| Construction       Construction       Construction <th< td=""><td>52</td><td></td><td>20.00</td><td>2.384.E+01<br/>2.306.E+01</td><td>1.153E-02</td><td>2.385 E+01<br/>2.308 E+01</td><td>4.152.E+05<br/>4.450 E+05</td><td>1.316.E+04</td><td>2.000 E+03</td><td></td><td>Ę.</td><td>ot ragg.</td><td>Lateral</td><td></td><td>000</td><td>//</td><td></td><td> #</td><td>Lag</td><td>1</td><td></td><td>-</td></th<>                                                                                                    | 52 |     | 20.00                | 2.384.E+01<br>2.306.E+01 | 1.153E-02                | 2.385 E+01<br>2.308 E+01  | 4.152.E+05<br>4.450 E+05   | 1.316.E+04               | 2.000 E+03      |           | Ę.                     | ot ragg.     | Lateral      |         | 000                    | //                     |                   | #          | Lag        | 1      |                      | -        |
| 54         2000         2175 E+01         1000 E+02         2176 E+01         5077 E+05         1662 E+04         2259 E+03           55         24.00         2.115 E+01         9.805 E+03         2116 E+01         5398 E+05         11815 E+04         2259 E+03           56         25.00         2.036 E+01         9.474 E+03         2068 E+01         5185 E+04         2248 E+03         100         100         5.E+5         5.E+5         E beam         [MeV/A]         0.E+0         0.E+0         0.E+0         0.E+0         0.E+0         0.E+0         0.E+0         0.E+0         0.E+0         0.E+0         0.00001 0.0001 0.001 0.01         0.01         0.1         1         10         100         0.0         20         40         60         80                                                                                                    | 53 |     | 21.00                | 2.238.E+01               | 1.061.E-02               | 2.239 E+01                | 4.760.E+05                 | 1.512E+04                | 2.170.E+03      | - 1       |                        |              | /            |         | 000                    |                        | -                 | 1.E+6      | ಹ          | 1      | Pango                |          |
| 55       2400       2115E+01       9805E-03       2116E+01       538E+05       1815E+04       2349E+03         56       2500       2008E+01       9474E-03       2009E+01       5738E+05       1815E+04       2349E+03         57       26.00       2008E+01       9474E-03       2012H+01       0782E+05       2158E+03       2542E+03         58       27.00       1976E+01       8827E-03       1977E+01       6422E+03       2302E+04       2542E+03         59       28.00       1944E+01       8558E-03       1945E+00       6782E+05       230E+04       2442E+03         60       29.00       1942E+01       8520E-03       1913E+01       7143E+00       2542E+03       0.000010.0001       0.01       0.1       1       10       100       0       20       40       60       80                                                                                                    | 54 |     | 23.00                | 2.175.E+01               | 1.020.E-02               | 2.176E+01                 | 5.077.E+05                 | 1.662.E+04               | 2.259.E+03      |           |                        |              |              | -       | 000                    |                        | -                 |            | ູ່<br>ຍູ   | / =    | -nange<br>Stragg. Lo | ng -     |
| 56       2500       2088E+01       9.474E-03       2089E+01       5738E+03       1985E+04       2446E+03         57       26.00       2000E+01       9.144E-03       2021E+01       6078E+05       2154E+04       2542E+03         58       27.00       1976E+01       8827E-03       1977E+01       6422E+05       2202E+04       2642E+03         59       28.00       1944E+01       8558E-03       1943E+01       6732E+05       2736E+04       2642E+03         60       29.00       1912E+01       6322E+03       1913E+01       7/38E+05       2736E+04       2651E+04       0.000010.0001       0.01       0.1       1       10       100       00       20       40       60       80                                                                                                    | 55 |     | 24.00                | 2.115.E+01               | 9.805.E-03               | 2.116.E+01                | 5.398.E+05                 | 1.815.E+04               | 2.349.E+03      |           |                        |              | /            |         | 100                    | ·                      |                   | 5.F+5      | . E        |        | St ragg.La           | eral     |
| b1       26.00       2000 E+01       9.144 E+03       2021 E+01       6/078 E+05       2542 E+03       2542 E+03         58       27.00       1.976 E+01       8827 E+03       1.977 E+01       6.422 E+03       220 E+04       2642 E+03       E beam [MeV/A]       E beam [MeV/A]         59       28.00       1.944 E+01       858 E+03       1.978 E+01       6.732 E+03       2.746 E+03       0.00001 0.001       0.01       0.1       1       10       100       1000       0       20       40       60       80                                                                                                    | 56 |     | 25.00                | 2.068.E+01               | 9.474.E-03               | 2.069.E+01                | 5.738.E+05                 | 1.985.E+04               | 2.446.E+03      | _         | -                      |              |              |         | 10                     |                        | _                 |            | -/         |        | Lang FM-V/           |          |
| OD         27.00         1972etri 1         5827etri 2         2320etri 2         262etri 2         262etr                                                                                                    | 57 |     | 26.00                | 2.020.E+01               | 9.144.E-03               | 2.021 E+01                | 6.078.E+05                 | 2.154 E+04               | 2.543.E+03      | - 1       |                        |              |              | 1       | -10                    | E hoom FM              | V/AT              |            | -          | E      | Deam LMeV7           | *J       |
| 0 29 00 1912E+01 8280E-03 1913E+01 7148E+05 2627E+04 2551E+03                                                                                                    | 50 |     | 27.00                | 1.976.E+01               | 8.827.E-03<br>8.558.E-09 | 1.977.E+01                | 6.782 E+05                 | 2.320.E+04               | 2.642.E+03      |           |                        |              |              | illij - |                        |                        |                   | 0.E+0      |            | 40     | 60                   |          |
|                                                                                                    | 60 |     | 29.00                | 1.912.E+01               | 8.290.E-03               | 1.913E+01                 | 7.143.E+05                 | 2.627.E+04               | 2.851.E+03      | 0.000     | JULO.000               | 0.001        | 0.01         | 0.1     | 1                      | IU 100                 | 1000 -            | U          | 20         | 40     | ου                   | 80       |

このシートは、SRIMfitが読み込んでいる MySRIMwb.xlsx の内容を表示します。(縮小図で見ずらくてすみません)

#### 【解説】

① WS名を 青字 文字列で指定します。

ここだけを指定すると、シートのほぼ全ての内容が表示されます。

- ② 右端のグラフ ②a ②b:X,Y=Lin,Lin表示の範囲を青字で指定。 SRIMfitが行っている"内挿補間"が、デコボコになっていないかを確認するのに便利です。
- ③ ビームエネルギーを青字で指定して、LET, Range, Stragglingの値を表示させる。

# (2b)基本関数の例題-2\_

#### 「SRIMfit入門\_半導体照射試験用.xlsm: ex04 シート」に、SRIMfit 基本関数を用いた例題を示しました。

| 1        | А | В     | С          | D                             | E               | F             | G                    | Н             | Ι          | J           | K                  | L             | М           | N         | 0          |
|----------|---|-------|------------|-------------------------------|-----------------|---------------|----------------------|---------------|------------|-------------|--------------------|---------------|-------------|-----------|------------|
| 2        |   | SRIM  | īt 解説:半潮   | 導体照射討                         | 験用              |               |                      |               |            |             | 青字                 | に「値」をĴ        | እታ          |           |            |
| 3        |   |       | [ev04]     | 基本関                           | 黝               | の使用           | 目例(2)                |               |            |             | 使字                 | 数式の結          | 里           |           |            |
| 4        |   |       | [0/01]     | E. T. IA                      | 120             | •• ••         |                      |               |            |             | <u>纵</u> 之         | マクロ関数         | ∽<br>か結果    |           |            |
|          |   |       | [ex04]     | F-1.                          | 了了              | 1             |                      |               |            |             | L /BP              |               |             |           |            |
| 0        |   |       | [6401]     |                               | Æ               | <i>,</i>      |                      |               |            | $\land$     |                    |               |             |           |            |
| 7        |   |       | 試験に田       | いス面イフ                         | トッビ・            | ーんで           |                      |               |            | 1           | A ANJAN            |               |             |           |            |
| 8        |   |       | PARK1~/13  | v•ø <u>≖</u> ••.              | ) <i>-</i> C    | <i>ц</i> с,   |                      |               |            |             | A (1) +            |               |             |           |            |
| q        |   | Q     | 試験可        | 能なIF                          | тの              | 節囲は?          | >                    |               |            | -           |                    |               |             |           |            |
| 10       |   | ٠.    | Park - J   |                               |                 |               |                      |               |            | -           |                    | Ý             |             |           |            |
| 11       |   | Α.    | ワークシー      | -ト名(ビ                         | ームを             | 核種+照射         | 材質)を推                | 定して、          |            |             |                    |               |             |           |            |
| 12       |   |       | 基本関数       | を使ってし                         | ET値             | を表示す          | 3.                   |               |            |             |                    |               |             |           |            |
| 13       |   |       |            |                               |                 |               |                      |               |            |             |                    |               |             |           |            |
| 14       |   |       |            |                               |                 |               |                      |               |            | ي 🖉         |                    |               |             |           |            |
| 15       |   |       | WS name    | )                             |                 | ビームA          | ビームZ                 |               |            | 3.18        |                    | $\geq$        |             |           |            |
| 16       |   |       | srim84Kr   | Si                            | $\rightarrow$   | 84            | 36                   | (2)a          |            | •           |                    |               |             |           |            |
| 17       |   |       | WS         |                               |                 | = srInfoIor   | rA(WS)               |               |            |             |                    |               | <b>?</b> L- |           |            |
| 18       |   |       |            |                               |                 |               | = srlnfolo           | nZ(WS)        |            | LET値        | の単位に               | ついて           | 30          |           |            |
| 19       |   |       |            |                               |                 | 標的名           | 標的密度                 | Oh-           |            | Uid         | 単位名                | (             | 変換係         | \$X       |            |
| 20       |   |       | LET 值表     | <u> 示の単位</u><br>- <sup></sup> | 省定              | Si            | 2.32                 |               |            | 0           | MeV/(mg/           | 'cm2)         | 1.0         | くー核物理、    | 半導体照射用     |
| 21       |   | (R) - | Uid番号      | 里位名                           |                 | = srlnfoTr    | gName(WS             | S),           | • •        | 1           | eV/A               |               | 23.2        | <- 材料照料   | TH         |
| 22       |   | Ja    | 0          | MeV/(mg                       | /cm2            | )             | = srinto I ;         | rgDens( W     | <i>s)</i>  | 2           | keV/um             |               | 232.1       | <- 生物照射   | TA .       |
| 23       |   |       | Ula        | = srLETUI                     | vm( Uic         | <i>a)</i>     |                      |               |            | 3           |                    |               | 232.1       |           |            |
| 24       |   |       |            | 是大厅                           | 値と・             | その時のに         | イームエネ                | ィルギー          |            | 5           | MeV/(ug/C          | .m∠)<br>(cm2) | 1.0         |           |            |
| 26       |   |       | >          | mayl FT(                      | total)          | F@ mayl       | <u>- 4</u> 4-4<br>FT | ~ <i>//</i> 1 |            | 6           | keV/(mg/           | -m2)          | 1000.0      |           |            |
| 27       |   |       | ,          | MeV/(mg/                      | (cm2)           | MeV/u         |                      |               |            | Ť           | eV/1F15 a          | atoms/cm2     | 46.6        |           |            |
| 28       |   |       | <b>4</b> a | 41.00                         | @               | 2.14          | <b>4</b> b           |               |            | 8           | L.S.S.             |               | 0.1         |           |            |
| 29       |   |       |            | =srMaxLE                      | Tt( WS          | , Uid )       |                      |               |            |             | = srLETUI          | Im(Uid)       | = srLET     | CnvF(WS,U | lid)       |
| 30       |   |       |            |                               |                 | =srMaxLE      | Tt2E(WS)             |               |            |             |                    |               |             |           |            |
| 31       |   |       |            | ビームエ                          | ネルギ             | <u> </u>      | ET値                  | <b>O</b> D    | OC         |             | LET elects         | ric It.       |             |           |            |
| 32       |   |       |            | Ebeam                         |                 | LET值(         | total)               | LET           | LET        |             |                    | 「電離作用         | 」に寄与        | する成分で     | <i>t</i> . |
| 33       |   |       |            | _MeV/u                        |                 | MeV/(mg/      | <u>′cm2)</u>         | electric      | nuclear    |             | LET nucle          | ar II.        |             |           |            |
| 34       |   |       | (5)        | 70.0                          | $\rightarrow$   | 9.47          |                      | 9.470         | 0.004      |             |                    | 標的核の          | 反跳」に        | 寄与する成     | 分で、        |
| 35       |   |       |            | 2.1                           | $  \rightarrow$ | 40.93         |                      | 40.848        | 0.080      |             |                    | ビーム停止         | ヒサ前で        | 大きくなりま    | <i>I</i> . |
| 36       |   |       |            | E                             |                 | = srE2LE1     | t( WS,E,Ui           | d)<br>        | T. ( 140 S | - ( ( . n   |                    |               |             |           |            |
| 37<br>20 |   |       |            |                               |                 | ( <b>6</b> )a |                      | - srezLe      | 10(WS,E    | ,UID)<br>ET |                    |               |             |           |            |
| 38       |   |       |            |                               |                 |               |                      |               | - sreze.   | EIN(N       | ( <b>5,E,U</b> (a) |               |             |           |            |

- WS名を 青字 文字列で指定します。
- WS名 から、2a ビーム情報、2b 標的情報 を表示。
- ③ LET値の単位を③aに青字で指定。③bに、他の単位系への変換係数を表示。
- 5 次に、ビームエネルギーを青字で指定した場合の LET値を計算してみます。
- 6 LET\_total ⑥a = LET\_electric ⑥b + LET\_nuclear ⑥c です。 半導体照射では、LET\_total を用いることが多いそうです。

### (3) 便利な関数: srEnew() ⇔ srEold()

SRIMfit で、私が一番便利に使っている srEnew() 関数と、その逆関数 srEold() について説明します。 これらの関数は、SRIMfit の基本関数 srE2Rng() と、その逆関数 srRng2E() から成る組合せ関数です。

### (3a) srE2Rng(), srRng2E() を使って srEnew(), srEold()を記述する

ビームのエネルギーが E1 の時、物質中での Rangeが R1 だったとします。

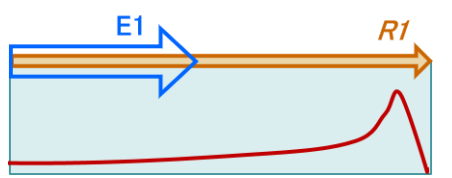

では、上図を2つに分けて

「ある厚さ Thick を通過して」と「エネルギーが E2 に低下した時の Range は R2 」 と考えてみます。

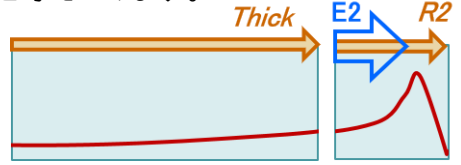

R2 = R1 - Thick R2 = E2Rng(E2)  $\therefore E2 = E2Rng^{-1}(R2) = Rng2E(R2)$ 

物質中の dE/dX (LET) 曲線: Bragg カーブ

R1 = E2Rng(E1)イメージが分かりやすいように、

も記載してあります

図を2つに分けても、ビーム核種とターゲット物質は同じですから、 同じ関数形 R = E2Rng(E)で議論できます。 そして E2 は、逆関数 Rng2E(R2)で求められる事がわかります。 以上まとめると、次の様な2つの拡張関数を簡単につくれる事がわかります。

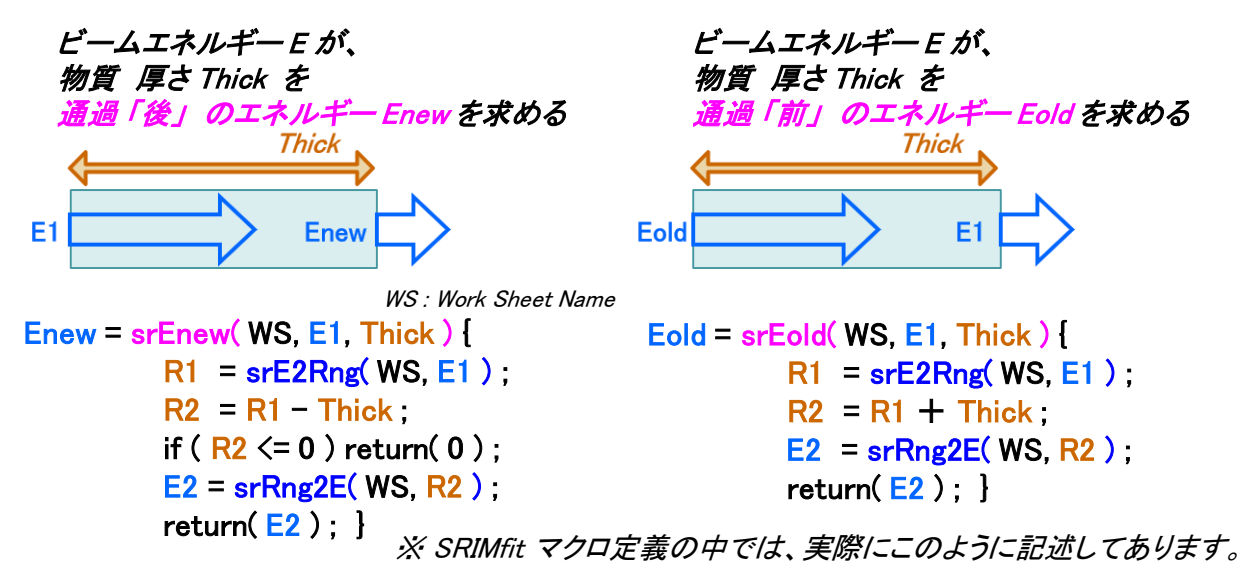

※以上、まわりくどい説明でしたが、これは Range の定義式と、定積分の区間和則から明らかです。

$$R1 = \int_0^{E_1} \frac{dE}{(dE/dx)} = \int_0^{E_2} \frac{dE}{(dE/dx)} + \int_{E_2}^{E_1} \frac{dE}{(dE/dx)} = R2 + Thick$$

但し、ここで言う Range は「投影飛程:projected range」で、ビーム入射方向に沿って計った飛程です。 重イオンビームの場合、物質中のイオン経路は殆ど曲がらないので、イオンが実際に動いた距離である「経路長」と、 「投影飛程」はほぼ等しくなります。ダメな例は、物質中の電子飛程など。Ref)現代工学社放射線計測の理論と演習 上巻 § 4.7.3

# (3b) srEnew(), srEold() 関数の引数について

#### SRIMfit「ユーザーズマニアル:関数一覧表(2a) 組合せ関数」に、 固体用: srEnew()と srEold() 関数の説明があります。以下に転記します。

| ≪変数名    | 表                             | 2≫                       | ≪_eq_関数  | ≪_eq_関数で、戻値が err: #N/A になる場合≫ |                            |  |  |  |
|---------|-------------------------------|--------------------------|----------|-------------------------------|----------------------------|--|--|--|
| WS1,WS2 | S                             | 比較するWS名                  | case-1)  | Eu10 > Emax                   | 表範囲外                       |  |  |  |
| Eu      | D                             | Beam Energy [MeV/u]      | case-2)  | Eu11 < 0                      | Eu20 や Th2 が不定になる為         |  |  |  |
| Et      | Et <i>D</i> Beam Energy [MeV] |                          |          | Et11 > Et20                   | Bm1の通過後Eが、Bm2 通過前の全E より大きい |  |  |  |
| dEu     | D                             | Beam Energy Loss [MeV/u] | case-5)  | dEt1 > Et20                   | Bm1のdEt が、Bm2 通過前の全E より大きい |  |  |  |
| dEt     | D                             | Beam Energy Loss [MeV]   | case-8)  |                               | WS1 の Rng(E) 表の範囲外         |  |  |  |
| Tum,Tmm | D                             | Thickness [µm] [mm]      | case-9)  |                               | WS2 の Rng(E) 表の範囲外         |  |  |  |
| Pa      | D                             | Gas Pressure [Pa]        | case-11) |                               | dEpeak search error        |  |  |  |
| dgC     | D                             | Gas Temperature [degC]   | case-12) | dEu2max < dEu1                | 解なし                        |  |  |  |
|         |                               |                          | case-14) |                               | dE2ixE search error        |  |  |  |

| カテゴリー  |           |   |       |       |      |      |
|--------|-----------|---|-------|-------|------|------|
| 戻値型 関数 | <i>牧名</i> |   |       | 関数の説明 |      |      |
|        | 引数名       | 型 | 引数の説明 | 戻値    | 戻値条件 | 理由など |

| 組 | 合せ  | <u> </u> | (2) equival | lent | E <-> Rng 計算     |                                        |                  |            |  |
|---|-----|----------|-------------|------|------------------|----------------------------------------|------------------|------------|--|
|   |     |          |             |      |                  |                                        |                  |            |  |
|   | V,D | srE      | new         |      | •                | Trg厚 Th[μm] 通過後の Beam E [MeV/u] ; Enew |                  |            |  |
|   |     |          | WS          | S    | WS名              | #NUM!                                  | Eu10<=0          | Th1<0も許可   |  |
|   |     |          | Eu10        | D    | Bm 通過前 E [MeV/u] | #N∕A                                   | −Th >Rmax        |            |  |
|   |     |          | Th1         | D    | Trg 厚 [μm]       | =0                                     | Eu10=0   Th1>=Rr | ng(Eu10)   |  |
|   |     |          |             |      |                  | =Eu10                                  | Th1=0            |            |  |
|   |     |          |             |      | =srEolo          | (Eu11,Th1)                             | Th1<0            | Eold 計算と同等 |  |

|     |     | 通過前   |       | 通過後   |
|-----|-----|-------|-------|-------|
|     |     | Eold  | Thick | Enew  |
| 関数の |     | MeV/u | μm    | MeV/u |
| 引数  | WS1 | Eu10  | Th1   | Eu11  |
| 戻値  | 引数  | 引数    | 引数    | 戻値    |

(等価計算式)

| srE | new(WS,Eu10,Th1) {                  |
|-----|-------------------------------------|
|     | R10= srE2Rng(WS,Eu10)               |
|     | if((R11= R10 - Th1)<=0) return( 0 ) |
|     | E11u= srRng2E(WS,R11)               |
|     | return( E11u )                      |
| }   |                                     |

組合せ関数の説明では、参考の為、〈等価計算式〉を C言語 like に示しました。 VBA エディタで、それぞれの関数スクリプトをご覧になるとわかるように、 この等価計算式と同様な処理+エラーハンドリング が記述されています。

| V,D | srEold |   | •                | Trg厚 Th[µm] 通過前の Beam E [MeV/u] ; Eold |                     |  |  |
|-----|--------|---|------------------|----------------------------------------|---------------------|--|--|
|     | WS     | S | WS名              | #NUM!                                  | Eu11<=0   Th1<0 不許可 |  |  |
|     | Eu11   | D | Bm 通過後 E [MeV/u] | #N/A                                   | E1>=Emax            |  |  |
|     | Th1    | D | Trg 厚 [          | =Eu11                                  | Th1=0               |  |  |
|     |        |   | =sr              | Rng2E(Th1)                             | ) Th1=0 & E11=0     |  |  |

|     | 通過前   |         | 通過後   |
|-----|-------|---------|-------|
|     | Eold  | Thick   | Enew  |
|     | MeV/u | $\mu$ m | MeV/u |
| WS1 | Eu10  | Th1     | Eu11  |
| 引数  | 戻値    | 引数      | 引数    |

| Eold(WS,Eu11,Th1) {   |  |  |  |  |  |  |  |  |
|-----------------------|--|--|--|--|--|--|--|--|
| R11= srE2Rng(WS,Eu11) |  |  |  |  |  |  |  |  |
| R10= R11 + Th1        |  |  |  |  |  |  |  |  |
| Eu10= srRng2E(WS,R10) |  |  |  |  |  |  |  |  |
| return( Eu10 )        |  |  |  |  |  |  |  |  |
|                       |  |  |  |  |  |  |  |  |
|                       |  |  |  |  |  |  |  |  |

標的のある厚さを《通過後》のエネルギー値《 Enew 》
 逆に
 標的のある厚さを《通過前》のエネルギー値《 Eold 》
 を計算する関数です。後述の様に
 Gas標的版(温度、気圧を指定)もあります。

### (3c) srEnewGas(), srEoldGas() 関数の引数について

#### SRIMfit「ユーザーズマニアル: 関数一覧表(2b) 組合せ関数 Gas用」に、 気体用: srEnewGas()と srEoldGas() 関数の説明があります。以下に転記します。

| ≪変数名 | 表記              | 2≫                     | ≪_eq_関数で、戻値が err: #N/A になる場合≫ |        |         |              |  |
|------|-----------------|------------------------|-------------------------------|--------|---------|--------------|--|
| Tmm  | D               | Thickness [mm]         | #NUM!                         | WS<    | ⇔Gas    | WSがGasTrgでない |  |
| Pa   | D               | Gas Pressure [Pa]      | その他は                          | _eq_() | )関数と同じ。 |              |  |
| dgC  | D               | Gas Temperature [degC] |                               |        |         |              |  |
| その他は | その他は eg()関数と同じ。 |                        |                               |        |         |              |  |

#### Gas用関数の場合、

**厚さ Th は [mm] 単位で指定**します。 更に、それぞれの気体の気温 [degC] と気圧 [Pa] も指定してください。

それ以外は、Gas 用でない関数と、計算方法・結果は同じです。

| źЯ  | 組合++問数(2) equivalent F <-> Pog 計算 |                                                                 |             |    |                  |              |                                           |              |  |  |  |
|-----|-----------------------------------|-----------------------------------------------------------------|-------------|----|------------------|--------------|-------------------------------------------|--------------|--|--|--|
| 110 | <u> </u>                          | <i><b><del>天</del>                                     </b></i> | (Z) equival | en |                  |              |                                           |              |  |  |  |
|     |                                   |                                                                 |             |    |                  |              |                                           |              |  |  |  |
|     | V,D srEnewGas                     |                                                                 |             |    |                  |              | GasTrg厚 Th[mm] 通過後の Beam E [MeV/u] ; Enew |              |  |  |  |
|     |                                   |                                                                 | WS          | S  | WS(Gas)名         | #NUM!        | WS<>Gas                                   | WSがGasTrgでない |  |  |  |
|     |                                   |                                                                 | Eu10        | D  | Bm 通過前 E [MeV/u] | #NUM!        | Eu10<=0                                   | Th1<0も許可     |  |  |  |
|     |                                   |                                                                 | Tmm1        | D  | GasTrg 厚 [mm]    | #N/A         | −Th >Rmax                                 |              |  |  |  |
|     |                                   |                                                                 | Pa1         | D  | GasTrg 気圧 [Pa]   | =0           | Eu10=0   Th1>=Rr                          | ng(Eu10)     |  |  |  |
|     |                                   |                                                                 | dgC1        | D  | GasTrg 気温 [℃]    | =Eu10        | Th1=0                                     |              |  |  |  |
|     |                                   |                                                                 |             |    | =srEc            | ld(Eu11.Th1) | Th1<0                                     | Eold 計算と同等   |  |  |  |

|     |     | 通過前   |       |     |      | 通過後   |
|-----|-----|-------|-------|-----|------|-------|
|     |     | Eold  | Thick |     |      | Enew  |
| 関数の |     | MeV/u | mm    | Pa  | °C   | MeV/u |
| 引数  | WS1 | Eu10  | Tmm1  | Pa1 | dgC1 | Eu11  |
| 戻値  | 引数  | 引数    | 引数    | 引数  | 引数   | 戻値    |

| (等価計算式) |  |
|---------|--|
|---------|--|

| srE | EnewGas(WS,Eu10,Tmm1,Pa1,dgC1) {       |
|-----|----------------------------------------|
|     | Th1= Tmm1 * 1000 * srThkStd(WS,Pa,dgC) |
|     | R10= srE2Rng(WS,Eu10)                  |
|     | if((R11= R10 - Th1)<=0) return( 0 )    |
|     | E11u= srRng2E(WS,R11)                  |
|     | return( E11u )                         |
| }   |                                        |
|     |                                        |

| V,D | srEoldGas |   | •                     | GasTrg厚     | ፤ Th[mm] 通過前の Beam E [MeV/u] ; Eold |              |  |  |  |  |  |
|-----|-----------|---|-----------------------|-------------|-------------------------------------|--------------|--|--|--|--|--|
|     | WS        | S | WS(Gas)名              | #NUM!       | WS<>Gas                             | WSがGasTrgでない |  |  |  |  |  |
|     | Eu11      | D | Bm 通過後 E [MeV/u]      | #NUM!       | Eu11<=0   Th1<0                     | 不許可          |  |  |  |  |  |
|     | Tmm1      | D | GasTrg 厚 [mm]         | #N/A        | E1>=Emax                            |              |  |  |  |  |  |
|     | Pa1       | D | GasTrg 気圧 [Pa]        | =Eu11       | Th1=0                               |              |  |  |  |  |  |
|     | dgC1      | D | GasTrg 気温 [℃]         |             |                                     |              |  |  |  |  |  |
|     |           |   | =srRng2E(Th1*srThkStd | (Pa1.dgC1)) | Th1=0 & E11=0                       |              |  |  |  |  |  |

|     | 通過前   |       |     |      | 通過後   |
|-----|-------|-------|-----|------|-------|
|     | Eold  | Thick |     |      | Enew  |
|     | MeV/u | mm    | Pa  | °C   | MeV/u |
| WS1 | Eu10  | Th1   | Pa1 | dgC1 | Eu11  |
| 引数  | 戻値    | 引数    | 引数  | 引数   | 引数    |

| srE | oldGas(WS,Eu10,Tmm1,Pa1,dgC1) {        |
|-----|----------------------------------------|
|     | Th1= Tmm1 * 1000 * srThkStd(WS,Pa,dgC) |
|     | R11= srE2Rng(WS,Eu11)                  |
|     | R10= R11 + Th1                         |
|     | Eu10= srRng2E(WS,R10)                  |
|     | return( Eu10 )                         |
| }   |                                        |

# <u>(3d) srEnew(), srEnewGas()の例題</u>

#### 「SRIMfit入門\_半導体照射試験用.xlsm: ex05 シート」に、srEnew(), srEnewGas()を用いた例題を示しました。

| A  | В   | С          | D                             | Е      | F                 | G  | Н          | Ι             | J          | Κ             | L          | М             | N                  | 0             | Р           | Q     | R     |   |
|----|-----|------------|-------------------------------|--------|-------------------|----|------------|---------------|------------|---------------|------------|---------------|--------------------|---------------|-------------|-------|-------|---|
| 1  |     |            |                               |        |                   |    |            |               |            |               |            |               |                    |               |             |       |       |   |
| 2  | SRI | Mfit 入門    | : 半導体                         | 照射詞    | 试験用               |    |            |               | 青字         | に値            | 訂を入力       |               |                    |               |             |       |       |   |
| З  |     | [ex05]     | srEne                         | w()    | 使用例               |    |            |               | 紫字         | 数式(           | 刀結果        |               |                    |               |             |       |       |   |
| 4  |     |            |                               |        |                   |    |            |               | 録字         | マクロ           | 関数の結       | 果             |                    |               |             |       |       |   |
| 5  |     | [ex05]     | 物質                            | 涌淌     | 『後"のエオ            | Ł, | ルギー        |               |            |               | La         | ir1           | Lair               | 2 🗸           |             |       |       |   |
| 6  |     |            | 113222                        |        |                   | 1  |            |               |            |               |            |               |                    | -             |             |       |       |   |
| 7  |     | <b>空生中</b> | 昭射で き                         | 北北山    | 三面の1 戸値を調         | 敕  | 1.7-1.5    |               |            | 真             | 空膜         | Ede           | eg板                |               |             |       |       |   |
| 8  |     | ±×(T)      | 17. 19.<br>17. 19.<br>17. 19. | 417-22 | ᄯᄪᄵᅸᆮᇊᄪᇎᇔᆿ        | TE | 0/201      |               |            |               |            |               |                    |               |             |       |       |   |
| 9  | Q.  | Edeg       | 反の厚さ                          | きはし    | いくらにすべき           | t  | <u>، ۲</u> |               |            | 2             | 1          |               |                    |               |             |       |       |   |
| 10 | Α.  | srEnew     | )を使い                          | 下法     | 流方向に順次Eを語         | H  | 算。         | ]             | 真空         | $o^{-}$       |            |               |                    |               |             |       |       |   |
| 11 |     | 目標のし       | _ET値にな                        | こるよ    | うに                |    |            |               |            |               |            |               |                    |               |             |       |       |   |
| 12 |     | Edeg板      | 厚を "手                         | 助で"    | 変化させる。            |    |            |               |            |               | 空気         | 中             | Ħ                  | <b>〔</b> 射    | 式料          |       |       |   |
| 13 |     | (1         |                               |        |                   |    |            |               | <b>4</b> a |               | <b>4</b> b |               | <mark>(4)</mark> c |               | <b>4</b> d  |       |       |   |
| 14 |     | U          | a                             |        |                   |    |            |               | Kapton     |               | Air        |               | Al                 |               | Air         |       |       |   |
| 15 |     | ビーム        | 材質                            |        | WSname            |    |            |               | 真空膜        |               | 空気層1       |               | Edeg板              |               | 空気層2        |       |       |   |
| 16 |     | 84Kr       | Kapton                        | 膜      | srim84Kr_Kapton   |    |            |               | [µm]       |               | [mm]       |               | [µm]               |               | [mm]        |       |       |   |
| 17 |     | Bm         | Air                           | 空気     | srim84Kr_Air      |    | 3          |               | 50.0       |               | 145.0      |               | 123.0              |               | 200.0       |       |       |   |
| 18 |     |            | Al                            | Edeg   | srim84Kr_Al       |    | E真空中       |               | Tkap       |               | Lairt      |               | Tal                |               | Lair2       | Si    |       |   |
| 19 |     |            | Si                            | 試料     | srim84Kr_Si       |    | [MeV/u]    |               | 通過後        |               | 通過後        |               | 通過後                |               | 通過後         | =試料表面 |       |   |
| 20 |     |            | Trg                           |        | WS                |    | 70.0       | $\Rightarrow$ | 69.07      | $\Rightarrow$ | 66.85      | $\Rightarrow$ | 62.93              | $\Rightarrow$ | 59.70       | 10.57 | = LET | 値 |
| 21 |     | (2         | )                             | =″srin | n" & Bm & "_" Trg |    | Ebm        | (5)           | E1         |               | E2         |               | E3                 |               | E4          | LET   | 6     |   |
| 22 |     | 気圧         | 気温                            |        |                   |    |            |               | E1= srEr   | ew(           | WS.膜, Ebr  | n, Tka        | ap)                |               |             |       |       |   |
| 23 |     | [hPa]      | [°C]                          |        |                   |    |            |               | E2= srEr   | ewG           | as(WS空:    | <b>氣, E</b> . | 1, Lair1, F        | Pair*i        | 100, Tair ) |       |       |   |
| 24 |     | 1020.5     | 21.0                          |        |                   |    |            |               | E3= srEr   | ew(           | WSEdeg, E  | 2, Ta         | al )               |               |             |       |       |   |
| 25 |     | Pair       | Tair                          |        |                   |    |            |               | E4= srEr   | ewG           | as(WS空:    | 氣, E:         | 3, Lair2, F        | air*i         | 100, Tair ) |       |       |   |
| 26 |     |            |                               |        |                   |    |            |               | LET= srE   | 2LE           | Tt(WS試料    | 🛱, E4         | (, Uid=0 )         |               |             |       |       |   |

(1) ビーム核種とビームが通過する材質名を ①a に指定し、それぞれのWS名 ①b を用意しておきます。

2 ビームが通過する 空気の 気温 と 気圧 を入力。

③ 真空中でのビームエネルギー(加速器からのエネルギー)を入力。

4 各ビーム通過物の 厚さを 4 a ~ 4 d に入力。

 5 各通過物を"通過後"のビームエネルギーを、 srEnew()とsrEnewGas()関数を用いて計算し、結果を表示しています。 通過物が固体の場合はsrEnew()を、気体の場合はsrEnewGas()を使います。 表下側に、各セル中に記述した式を書いてありますので、よく見て下さい。 Ebm → E1 → E2 → E3 → E4 の順でエネルギーの変化を計算しています。簡単でしょう?! 通過する材質によって、WS名の参照値 ()bを変えている事にも注意して下さい。 最後の E4 が、空気層2(Lair2)通過後つまり、照射試料表面位置でのエネルギーになります。
 6 試料表面での LET値を、srE2LETt()を用いて算出しています。

では、"手動"で Edeg板の厚さ ④c をいじってみて下さい。

| Edeg板の厚さ 4c            | vs            | 試料表面LET值 ⑥                                    |
|------------------------|---------------|-----------------------------------------------|
| $0.0 \ \mu \mathrm{m}$ | $\rightarrow$ | 10.12 = これが Edeg無しの 最小LET値 です。                |
| 1220.0 $\mu$ m         | $\rightarrow$ | 40.79 = Kr vs Si材の maxLET=41 Bragg Peak 近傍です。 |
| 1235.0 $\mu$ m         | $\rightarrow$ | 19.05 = Bragg Peak を超えて、LETが減少する領域です。         |
| 1250.0 $\mu$ m         | $\rightarrow$ | #N/A = 計算エラー E4=0.0 となり、ビームが試料手前で停止しています。     |
|                        |               |                                               |

# (3e) srEold(), srEoldGas()の例題

#### 「SRIMfit入門\_半導体照射試験用.xlsm: ex06 シート」に、srEold(), srEoldGas()を用いた例題を示しました。

| A  | В   | С        | D               | Е            | F                 | G          | Н       | Ι | J        | K         | L                    | М          | N                | 0    | Ρ                 | Q        | R     | S | Т      | U             |
|----|-----|----------|-----------------|--------------|-------------------|------------|---------|---|----------|-----------|----------------------|------------|------------------|------|-------------------|----------|-------|---|--------|---------------|
| 2  | SPI | እለ£+ ጊ₽¶ | ・ 坐道休           | 旧名創業         | 光 略 田             |            |         |   | 青空       | 171       | └<br>「値 I を λ ナ      | 1          |                  |      |                   |          |       |   |        |               |
| 2  | onu |          | or <b>E</b> ala | <b>1()  </b> | 市田内               |            |         |   |          |           |                      | ,          |                  |      |                   |          |       |   |        |               |
| 3  |     | [exnp]   | STEOR           | ו טע         | 史用例               |            |         |   | 紫子       | 数:        | 式の結果                 |            |                  |      |                   |          |       | - |        |               |
| 4  |     |          | 41 -            |              |                   |            |         |   | 緑字       | 7:        | クロ関数の                | 結界         |                  | La   | ir1 $\rightarrow$ |          |       | - |        |               |
| 5  |     | [ex06]   | 物質」             | 創造           | 『前"のエネ            | <b>x</b> ) | ルキー     | - |          |           |                      | -          | 一一               |      | M                 | old      | 材 📃   |   |        |               |
| 6  |     |          |                 |              |                   |            |         |   |          |           |                      | 7          | 、主族              |      | 1                 | , 2,     | 3     |   |        |               |
| 7  |     | 空気中見     | 照射で、讀           | 式料表          | 面のLET値を指          | 定          | したい。    |   |          |           |                      |            | 1                |      |                   |          |       |   |        |               |
| 8  |     | 試料表i     | 面にはモ            | ールド          | 層がある。             |            |         |   |          |           |                      | 5          |                  |      |                   |          |       |   |        |               |
| 9  | Q.  | 必要な      | ;加速器            | ₩Ľ-          | -ムエネルギ-           | _          | は?      |   |          | 盲         | 空                    | 7          | _                |      |                   |          | 1     |   |        |               |
| 10 | Α.  | srEold() | を使い、            | 目標           | のLET値から           |            |         |   |          | ~         | <u> </u>             |            |                  |      |                   | ш        |       |   |        |               |
| 11 |     | "上流に     | 遡って"、           | 真空           | 中のエネルギー           | <b>E</b>   | 計算する    | • |          |           |                      |            | 空                | 気中   | 1                 | 照        | 射試料   | ł | Si     |               |
| 12 |     |          |                 |              |                   |            |         |   |          |           |                      |            |                  |      |                   |          |       |   | maxLET |               |
| 13 |     | 1        |                 | 1            | h                 |            |         |   | (3)a     |           | (3)b                 |            | (3)c             |      | (3)d              |          | (3)e  |   | 40.998 | ( <b>4</b> )b |
| 14 |     | U        | /a              | U            |                   |            |         |   | Kapton   |           | Air                  |            | Ероху            |      | Si02              |          | Cu    |   | maxLET |               |
| 15 |     | ビーム      | 材質              |              | WSname            |            |         |   | 真空膜      |           | 空気層1                 |            | Mold1            |      | Mold2             |          | Mold3 |   | 試料表面   | i             |
| 16 |     | 84Kr     | Kapton          | 膜            | srim84Kr_Kapton   |            |         |   | [µm]     |           | [mm]                 |            | [µm]             |      | [µm]              |          | [µm]  |   | LET 指定 | (4)a          |
| 17 |     | Bm       | Air             | 空気           | srim84Kr_Air      |            |         |   | 50.0     |           | 145.0                |            | 100.0            |      | 50.0              |          | 10.0  |   | 10.00  | <b>~</b> ~    |
| 18 |     |          | Epoxy           | Mold1        | srim84Kr_Epoxy    |            | E真空中    |   | Tkap     |           | Lair1                |            | Tmt              |      | Tm2               |          | Tm3   |   | LET    |               |
| 19 |     |          | Si02            | Mold2        | srim84Kr_SiO2     |            | [MeV/u] | = | 通過前      | _         | 通過前                  |            | 通過前              |      | 通過前               |          | 通過前   |   | E試料表   | Toole         |
| 20 |     |          | Cu              | Mo Id3       | srim84Kr_Cu       |            | 72.70   | ¢ | 72.70    | ¢         | 71.82                | ¢          | 69.62            | ¢    | 67.03             | ¢        | 65.61 | ¢ | 64.73  | (4)C          |
| 21 |     |          | Si              | 試料           | srim84Kr_Si       |            | Fhm     | ļ | E6       |           | E5                   |            | <i>E4</i>        |      | E3                |          | E2    | J | Et     |               |
| 22 |     | 0        | Trg             |              | WS                |            | 6       | _ | maxLET=  | - sr      | MaxLETt              | (WS        | 試料,0)            |      |                   |          | 5     |   |        |               |
| 23 |     |          |                 | ="srin       | n" & Bm & "_" Trg |            |         |   | E1= srLE | Tt.       | 2E( WS詞              | <i>#4,</i> | LET, 0, 1        | 2    |                   |          |       | _ |        |               |
| 24 |     | 気生       | 気温              |              |                   |            |         |   | E2= srEc | old(      | WSMold               | 3, E.      | (, Tm3 )         |      |                   |          |       |   |        |               |
| 25 |     | [hPa]    |                 |              |                   |            |         | _ | E3= srEc | >ld(      | WSMoldz              | 2, E2      | 2, 1 <i>m2</i> ) |      |                   |          |       | _ |        |               |
| 26 |     | 1020.5   | 21.0            |              |                   |            |         |   | E4= srEc | vid(      | WSMoldi              | 1, E3      | 3, 1m1)          |      |                   | <u> </u> | ,     |   |        |               |
| 27 |     | Pair     | Tair            |              |                   |            |         | - | Eb= srEc | old(      | ias( WS <u>4</u><br> | т.<br>Т.   | E4, Lair         | 1, P | air*100,          | Tair     | ·)    | - |        | +             |
| 28 |     |          |                 |              |                   |            |         | - | E6= srEc | vid(<br>a | ₩S膑, El              | o, 1)      | (ap )            |      |                   |          |       |   |        |               |
| 29 |     |          |                 |              |                   |            |         |   | Ebm = E  | 6         |                      |            |                  |      |                   |          |       |   |        |               |

#### ①,② ビーム核種、材質名を ①a に、空気の気圧、気温を ② に指定。WS名 ①b が用意されます。

- 3 各ビーム通過物の厚さを 3a ~ 3e に入力。
- ④ 試料表面での LET値 を ④a に指定。指定値は、最大LET値 ④b 以下である事。 srLETt2E() 関数を用いて、そのLET値になるビームエネルギー E1 ④c が計算されます。
- ⑤ 各通過物を "通過前"の ビームエネルギーを、
   srEold()と srEoldGas() 関数を用いて計算し、結果を表示しています。
   最後の E6 が、真空膜 通過前 つまり、加速器からのビームエネルギー Ebm ⑥ になります。

#### では、"手動"で LET指定 ④a をいじってみて下さい。

LET指定 ④a vs 真空中 Ebm ⑥ 10.0 → 72.70 MeV/u LET値指定が小さいと、Ebmは高くなります。 40.0 → 25.40 MeV/u maxLET近傍(少し手前)にするには、このエネルギーで可能です。 41.0 → #N/A = 計算エラー maxLET = 40.998 なので、 このビームと照射試料では、このLET値を指定できません。

### (3f) srEnew(), srEold()の総合例題

#### 「SRIMfit入門 半導体照射試験用.xlsm: ex07 シート」に、本コースのまとめとなる例題を示しました。

|    | A | В   | С                 | D                         | E          | F                               | G          | Н                                       | Ι             | J             | K             | L                        | М             | N       | 0            | P                 | Q      | R           | S T            |
|----|---|-----|-------------------|---------------------------|------------|---------------------------------|------------|-----------------------------------------|---------------|---------------|---------------|--------------------------|---------------|---------|--------------|-------------------|--------|-------------|----------------|
| 2  |   | SRI | Mfit 入門           | : 半導体                     | 照射調        | 式験用                             |            |                                         |               | 青字            | に「値           | 訂を入力                     |               |         |              |                   |        |             |                |
| 3  |   |     | [ex07]            | srEne                     | w()        | srEold() 0                      | ま          | とめ                                      |               | 姕字            | 教式の           | 刀結果                      |               |         | Lai          | 1_   _ L          | air2   | 1           |                |
| 4  |   |     | [0/10.1]          |                           |            |                                 |            |                                         |               | 録字            | マクロ           | 1閏数の結                    | 果             |         |              |                   |        | 1           |                |
| -  |   |     | [0+07]            | Edag                      | <b>同</b> + | "白馚"封                           | 一台         | -                                       |               |               |               |                          |               | 真空膜     |              | Edeg板             |        |             |                |
| 5  | _ |     | [GYO1]            | Lueg                      | ₹C         | 日刻 司                            | Ħ          | •                                       |               |               |               |                          |               |         |              |                   |        |             |                |
| 7  | - |     | 是上海/              | か 古穴の                     | ከ//        | バームエネルギー                        | -743       | ユキュア                                    | 1.7           |               |               |                          | 68            |         |              |                   |        |             |                |
| 8  |   |     | 取工/加い<br>是下法/     | か、呉王。<br>か、討判3            | ものし        | - ムエネルコ<br>FT値も指定した             | いり         | 747(<br>7                               | ເພ            | •             |               | 古元                       | 93            |         |              |                   | ~      |             |                |
| 0  |   | 0   |                   | うく たき                     | 计省         | さるにけっ                           |            |                                         |               |               |               | 릇도                       |               |         |              |                   |        | •           |                |
| 9  |   | Q.  | Edeg              | <del>7</del> С 2<br>1 п Ф | ロチ<br>ロにも  | <b>り るにーは:</b><br>A(+ス "Powgo": | たЦ         | はホオス                                    | BNZ           |               |               |                          |               | 3       | 空気           | <b>+</b> -        | 照      | 射試料         | _              |
| 10 | - | А.  | Litation          | χυ, ші<br>Ггі - 1         |            | ミリン Nange ·<br>Mintyo F - ハヨ    | с ц<br>(Ф) | ヸ゚゚゚゚゚゚゚゚゚゚゚゚゚゚゚゚゚゚゚゚゚゚゚゚゚゚゚゚゚゚゚゚゚゚゚゚゚゚ | , ph.         | 、一方協正         | + 1           | t Di k                   |               |         |              |                   |        | 0.          |                |
| 12 | _ |     | 上元かり              | DEdeg人<br>SEdeg出          | 니죠 (       | C順次 Enew()計<br>M版宏 Fala()計      | 昇し         | ノこ ヒ で<br>た  こ た                        | Dan           | nge变换u<br>亦摘l | ノに11<br>ナー 佑  | <u>=</u> :RI と、<br>.co の |               |         |              |                   |        | S/          |                |
| 12 |   |     | 11/11/17<br>美・R1- | JEUegill<br>-R2 が E       | 님요.        | 「頑人」していません。                     | 异し         | CLC                                     | i vari;       | 5032.1950     | に世            | .112 0)                  |               |         |              |                   |        |             |                |
| 14 |   |     | <u>д.</u> П       |                           | ucgr       | - (0) 0.                        |            |                                         |               | Kanton        | (1)c          | Air                      |               | Al      | C            | Dd <sub>Air</sub> |        | maxl FT     |                |
| 15 |   | Ī   | ビーム               | <b>Ja</b><br>材質           |            | WSname                          |            |                                         |               | 直空膜           | 1             | 空気層1                     |               | Fdeg板   |              | 空気層2              |        | 試料表面        |                |
| 16 |   |     | 84Kr              | Kapton                    | 膜          | srim84Kr_Kapton                 |            |                                         |               | [um]          |               | [mm]                     |               | [um]    |              | [mm]              |        | LET指定       | (2)b           |
| 17 |   |     | Bm                | Air                       | 空気         | srim84Kr_Air                    |            | <b>(2</b> )a                            |               | 50.0          |               | 145.0                    |               | 742.4   |              | 200.0             |        | 15.00       | <b>1</b>       |
| 18 |   |     |                   | AI                        | Edeg       | srim84Kr_Al                     |            | E真空中                                    |               | Tkap          |               | Lairt                    |               | Tal     |              | Lair2             |        | LET         |                |
| 19 |   |     |                   | Si                        | 試料         | srim84Kr_Si                     | [          | MeV/u]                                  |               | 通過後           |               | 通過後                      | ון            | = R02-I | R12          | 通過前               |        | E試料表面       | וו             |
| 20 |   |     |                   | Trg                       |            | WS                              |            | 70.0                                    | $\Rightarrow$ | 69.07         | $\Rightarrow$ | 66.85                    |               | 7 1     | 5            | 40.33             | ¢      | 35.74       |                |
| 21 |   |     | (                 | )b                        | =″srin     | 1″ & Bm & ″_″ Trg               |            | Ebm                                     |               | E01           |               | E02                      | 1/            |         | $\mathbf{X}$ | E12               |        | E11         |                |
| 22 | _ |     | 「気圧」              | 気温                        |            |                                 |            |                                         |               | Ede;          | g入口"          | での Range                 | 1             |         |              | Edeg出口(           | ?のR    | ange        |                |
| 23 | _ |     | [hPa]             |                           |            |                                 |            |                                         |               | (3)a          |               | 1346.1                   |               |         |              | 603.67            |        | (3)b        |                |
| 24 | _ |     | 1020.5            | Z1.0                      |            |                                 | (5)        | 长哲                                      |               |               |               | R02                      | J             |         |              | RIZ               | 主日     | 5. (丁(拾答)   | /              |
| 20 | - |     | Pair              | Tair                      |            |                                 | ň          | (快早                                     | -             | 60.07         | -             | 66.95                    | -             | 40.22   |              | 25.74             | 衣山     | <u>1500</u> |                |
| 27 | - |     |                   |                           |            |                                 |            | = Ehm                                   | -             | E01           | -             | E02                      | -             | F03     | -            | 50.14<br>E04      | _      | 15.00       |                |
| 28 | - |     | FO1= ort          | ENAW WS                   | (草 F b     | m Tkan )                        | -          | - Lom                                   |               | RO2= crt      | -<br>2Rn      | WSE dec                  | 7 E0          | 2)      |              | mayl FT=          | : crl4 | avl FTt/WS  | 清 <i>始(0</i> ) |
| 29 | - |     | F02=srt           | newGas(                   | ws₽        | 気 F01. Lair1. Pair              | *10        | 0. Tair )                               |               | R12= srl      | -2Rn          | (WSEde                   | , 20<br>2. F1 | 2)      |              | F11=srl           | FTt    | DECWS試料     | IFT. 0. 1)     |
| 30 |   |     | E03= srE          | Enew(WSI                  | Edeg.      | E02. Tal )                      |            | -,                                      |               | Tal = R0      | 2 - R         | 12                       | ,             |         |              | E12= srE          | old    | WS空気.E1     | 1. Lair2 )     |
| 31 |   |     | E04= srt          | newGas(                   | WS₽        | 気, E03, Lair2, Pair             | *10        | 0, Tair )                               |               |               |               |                          |               |         |              |                   |        |             |                |
| 32 |   |     | LET= srt          | EZLETt( W                 | /S試業       | , E04, Uid=0 )                  |            |                                         |               |               |               |                          |               |         |              |                   |        |             |                |

- 1) 照射環境パラメータを (1)a~(1)d に記入。
- ② 上流拘束:真空中のビームエネルギーを ②a に、下流側高速:表面LET値を ②b に記入。

3 上流~Edeg入口までの計算が ③a、下流~Edeg出口までが ③b です。 Edeg入口でのエネルギー E02 を、"Edeg材質中"での Range R02 に変換、出口では E12 と R12 です。

④ 求めるべき Edegの厚さは、上記 R02 と R12 の Rangeの差 です。 つまり、Tal = R02 - R12 です。 ←(3a)項の説明を見直してください。

(5) 求まった Tal を用いて、再度上流から srEnew() 計算をして検算を行っています。 表面LET(検算)が、2b で指定した表面LET値と同じ値になっている事を確認して下さい。

では、LET指定 2b の値をいじってみて下さい。

| LET指定 (2)b | VS            | Edeg板厚さ Tal ④                                 |
|------------|---------------|-----------------------------------------------|
| 15.0       | $\rightarrow$ | 742.4 μm                                      |
| 40.0       | ``            | 10000 (1) (1) (1) (1) (1) (1) (1) (1) (1) (1) |

- → 1206.0 µm maxLET近傍(ギリギリ手前)にするには、この厚さです。 40.0 10.0
  - →  $-33.1 \mu m$  厚さがマイナス値になるのは、「Edeg使用不可」です。

E真空中を上げる or ビーム通過物を薄くする 必要があります。

### <u>(4) おわりに</u>

本コースは以上で終わりです。 SRIMfitが、半導体照射試験用の計算ツールとして便利な事を 理解して頂けたでしょうか。 SRIM2013は業界標準コードですが、この計算結果を用いて Excelマクロ関数化したことにより、より便利な計算ツールとなりました。特に、Enew() Eold()は 便利で、これが欲しかったので、私はSRIMfitを作りました。

掲載してある例題:パーツを利用して、自分なりの「照射試験用チェックシート」を構築して頂けると 幸甚です。 その時に、「計算式を間違えない様に!」指定してくださいね。 このコースで紹介した 例題をよく見直し、自分で理解してから改造してみてください。

#### (注意)

SRIMfitは、ビーム調整用の「単なる計算ツール」「目安」である事を忘れずに!

実際のビーム調整や半導体試験では、この計算通りになるとは限りません。

その理由は沢山あります。

(実験的誤差)

- ▶ ビーム通過物の「厚さ」と「密度」の測定誤差。照射物、通過物の設置精度。
- ▶ 加速器からの真空中エネルギーの測定誤差
- ▶ 当チーム担当のエネルギー検出器の較正誤差 ··· etc ···

(計算誤差)

- SRIM2013計算において標的が化合物の場合、その元素組成比や、密度、混合の不均一性などによって 誤差が生じます。また、「Bragg補正項」の指定方法が、私も良く理解していません。
- ➢ SRIMfit に入力する MySRIMwb の内挿補間に於ける計算誤差。 ・・・ etc ・・・

(物理誤差)

そもそも SRIM2013の「理論計算」にも、ビーム核種、標的核種によって数%の誤差があります。 ref) <u>http://www.srim.org/SRIM/History/HISTORY.htm</u> Historical Review: Theories for Stopping & Ranges of Heavy Ions; Stopping powers in 2003 (the date of this chapter) can now be calculated with an average accuracy of

about 5% overall, 6% for heavy ions and better than 2% for high velocity light ions.

またビームの Range Straggling効果により、Range は幅を持った量です。つまりLET値にも幅が生じます。 SRIM計算結果の"値"は、幅を持った分布の"中心値"である事に注意して下さい。

これら諸々の誤差を十分考慮の上で、

「安全方向に考えたLET値調整」をするように心掛けて下さい。

理研仁科・産業チーム:あ吉田